Empowering Knowledge

# Международный индекс цитирования SCOPUS

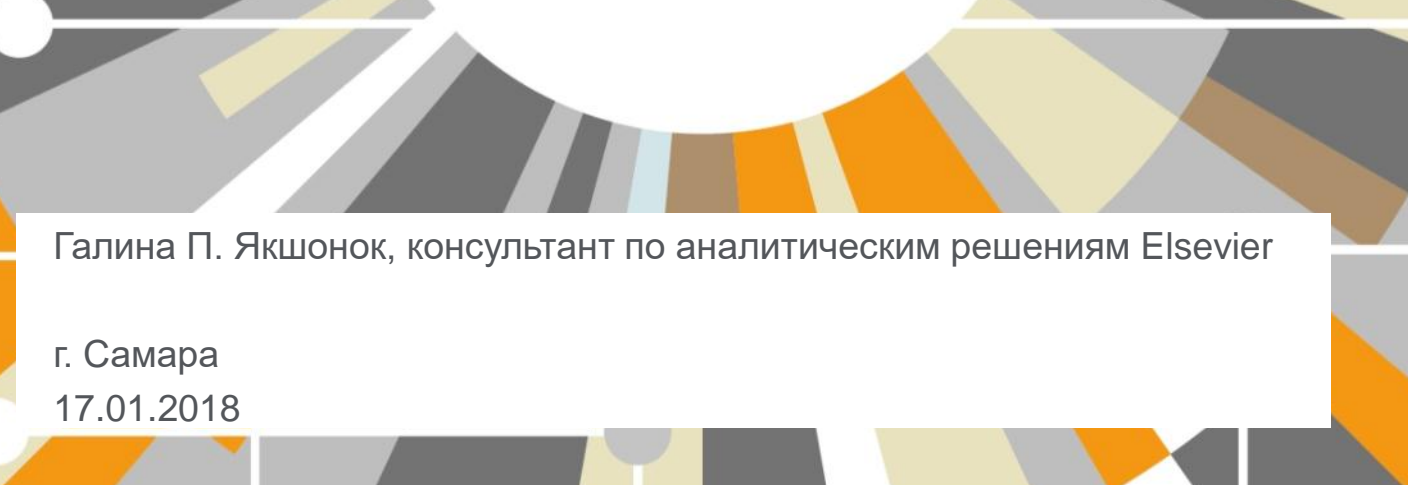

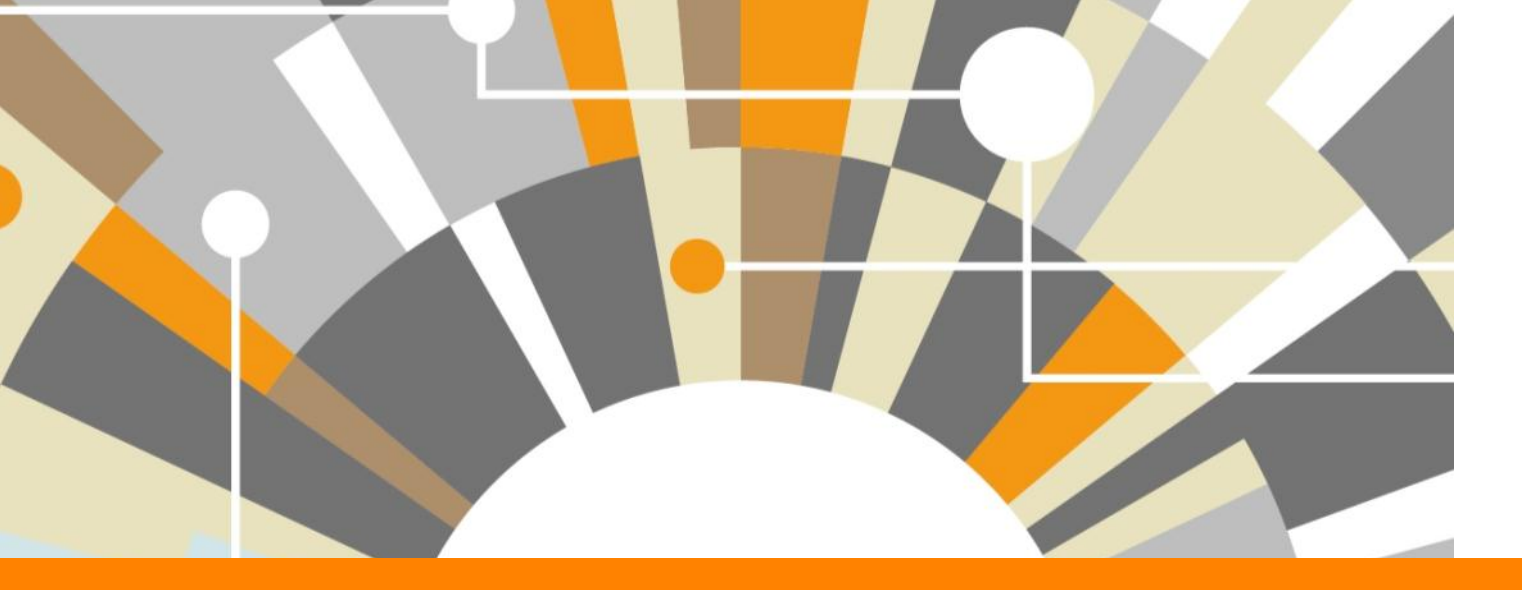

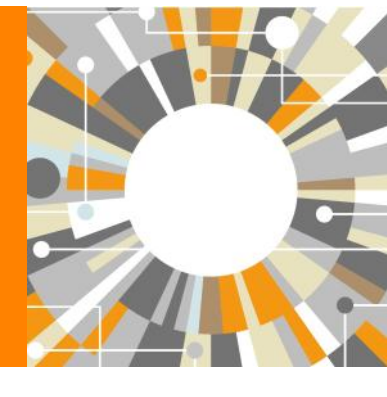

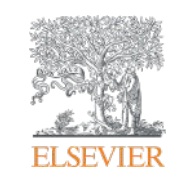

### **ELSEVIER**

# **SCOPUS** индексация журналов

22,800+ академических журналов
5,000+ издательств из 105 стран
145,000+ книг

**25+ млн.** патентных записей Метрики журналов: SNIP: The Source-Normalized Impact per Paper SJR: The SCImago Journal Rank CiteScore

## ОЦЕНКА НАУКИ

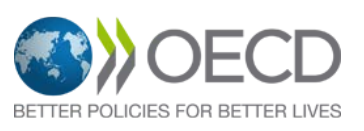

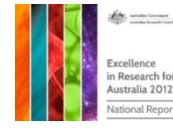

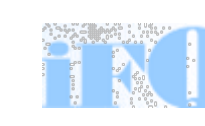

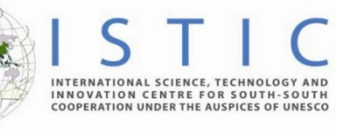

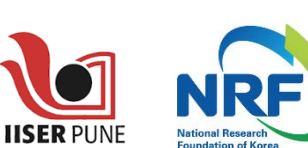

Research Excellence Framewor

erc

## АКАДЕМИЧЕСКИЕ РЕЙТИНГИ

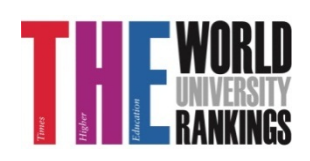

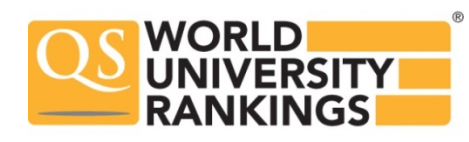

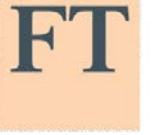

Физич. науки 6.600

Медицина 6,300

Социогум.

науки 6,350

Науки и

жизни

4.050

FINANCIAL TIMES

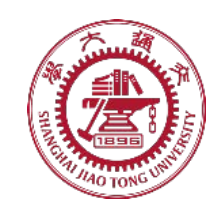

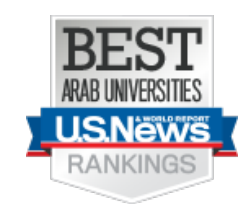

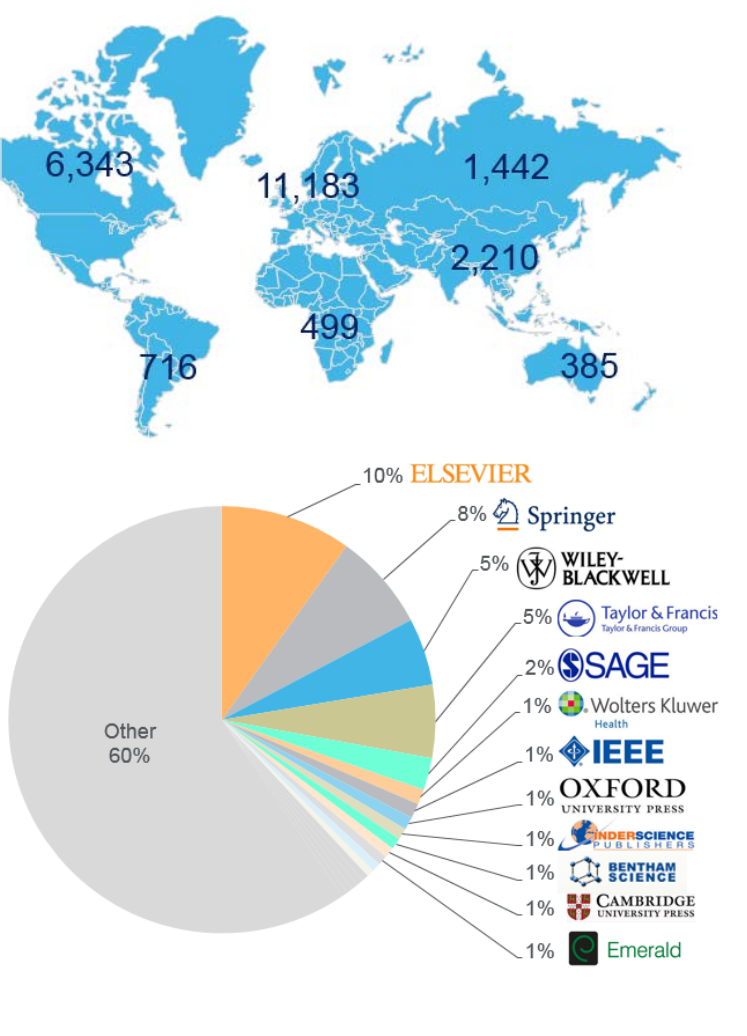

## Scopus помогает ученым в их ежедневной работе:

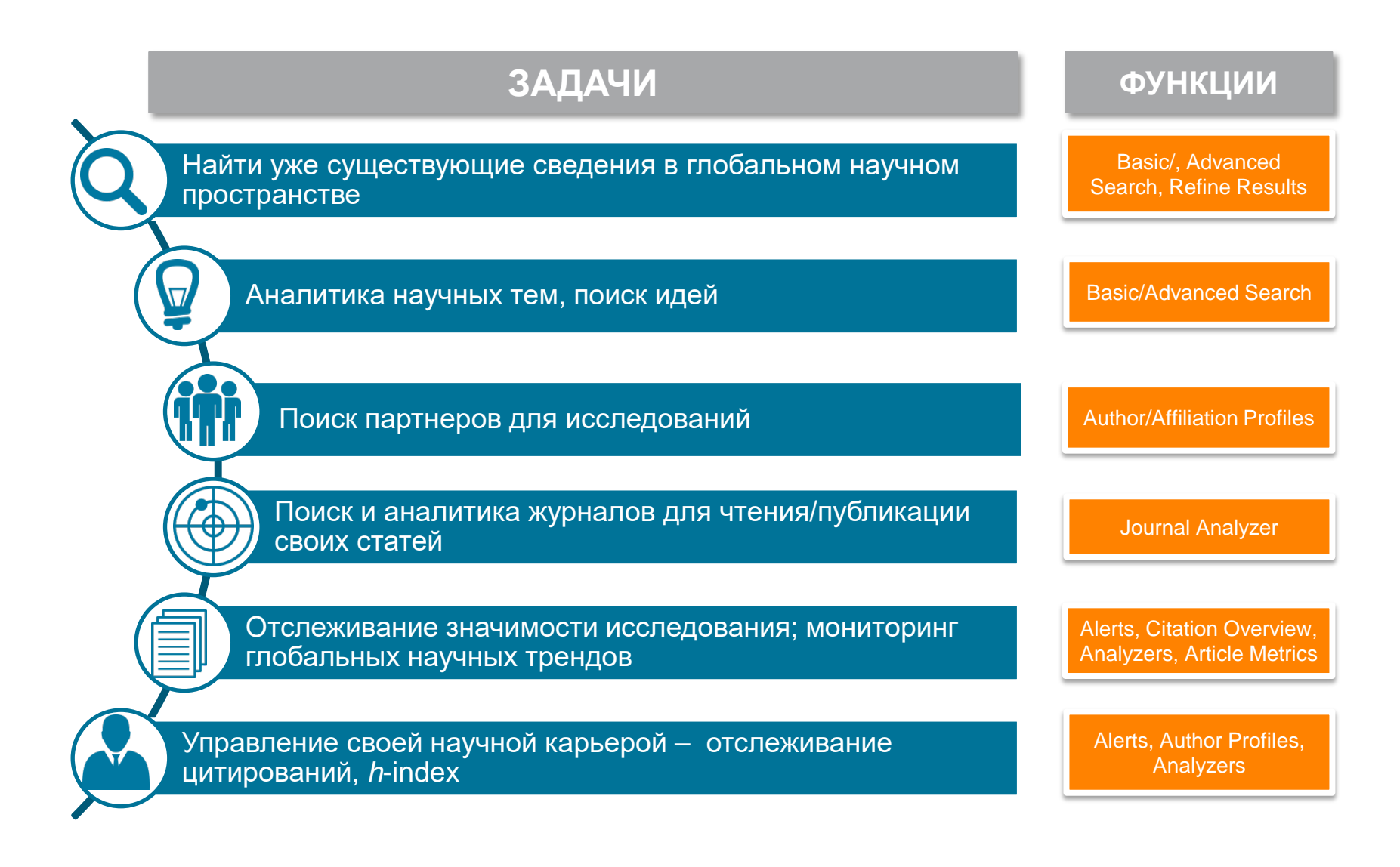

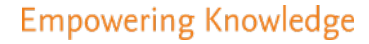

# Поиск научно-исследовательской информации

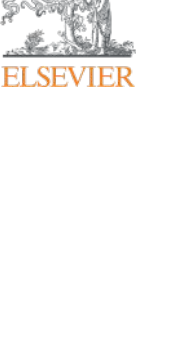

## Почему использовать Scopus, а не поиск в Google?

- Scopus разработан специально для того, чтобы обеспечивать эффективный поиск научной литературы и работу с результатами такого поиска
- Scopus содержит только рецензируемые публикации из надежных источников. Если возникают сомнения – источник может пройти повторную оценку качества и при отрицательном результате его индексацию могут прекратить
- Имеет наибольшее покрытие среди научных индексов и его содержание тщательно проверяется
- Систематичность и прозрачность: никаких тайн. Каждый результат объясняется механизмом поиска, который вы проводите и структурой содержания.

| the second second | 1000 | Aug. 1. 1 | <br>-   |     |
|-------------------|------|-----------|---------|-----|
|                   |      |           | <br>100 |     |
|                   |      | _         | - 2     | 1.0 |
|                   |      |           | 1000    |     |
|                   |      | _         | <br>-   |     |
|                   |      |           |         |     |

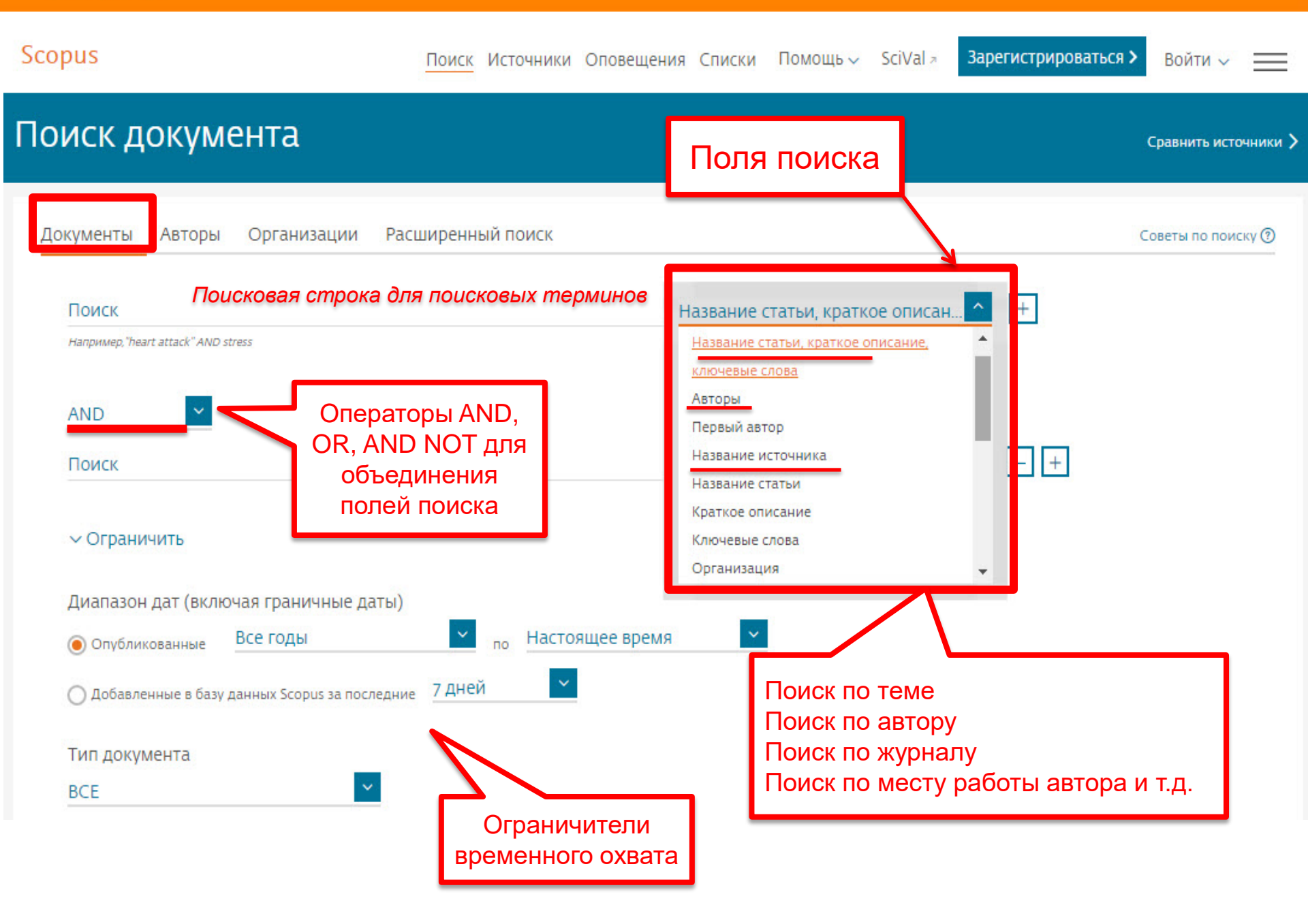

P

| Ра<br>Расшире                 | асширенный поиск<br>енный поиск                                                                                                    | <u>более 40 полей по</u><br>предметные с<br>финансирующ | <u>иска, включая</u><br>области и<br>ие фонды | авнить исто | очники ) |
|-------------------------------|----------------------------------------------------------------------------------------------------|---------------------------------------------------------|-----------------------------------------------|-------------|----------|
| Документы                     | Авторы Организации Расширенный поиск                                                                                                    |                                                         | Сов                                           | еты по пои  | ску 🕐    |
| Введите запрос<br>SUBJAREA(EC | CON) and TITLE-ABS-KEY(bitcoin*) and AFFIL(Russia*)                                                                                                    | Опера                                                   | аторы                                         |             |          |
|                               |                                                                                                    | AND                                                     | )                                             | 0           |          |
|                               | Составить заврос Лобавить автора и (или) организацию Очистить                                                                                                    | OR OR                                                   |                                               | (i)         |          |
|                               | составить запрос дооввить автора и (или) организацию очистить                                                                                                    | AND                                                     | NOT                                           | 0           |          |
|                               |                                                                                                    | PRE/                                                    | 1                                             | 0           |          |
| Код;                          | SUBJAREA                                                                                                    | W/                                                      |                                               | (i)         |          |
| Имя;                          | Отрасль знаний                                                                                                    |                                                         |                                               |             |          |
| Например;                     | если ввести SUBJAREA(CHEM), то будут найдены документы, относящиеся к о<br>«Химия»                                                                                                    | бласти знаний                                           |                                               |             |          |
|                               | Возможные значения XX следующие:                                                                                                    | Коды і                                                  | полей 🛛                                       |             |          |
|                               | сельскохозяиственные и окологические науки - АСКГ / искусство и гуманита,<br>биохимия, генетика и молекулярная биология - BIOC / бизнес, управление и                                                                                                    | бухгалтерский учет -                                    | TITLE                                         |             | •        |
|                               | BUSI / химическая инженерия - CENG / химия - CHEM / информатика - COM<br>решений - DECI / науки о Земле и планетах - EART / экономика, эконометрия                                                                                                    | Р / теории принятия SEQI<br>и финансы - ECON /          | BANK                                          | ()          |          |
|                               | кументы Авторы Организации Расширенный поиск<br>едите запрос<br>IBJAREA(ECON) and TITLE-ABS-KEY(bitcoin*) and AFFIL(Russia*)<br>Составить запрос Добавить автора и (или) организацию Очистить фор<br>q: SUBJAREA<br>ия; Отрасль знаний<br>пример; если ввести SUBJAREA(CHEM), то будут найдены документы, относящиеся к облак<br>«Химия».<br>Возможные значения XX следующие:<br>сельскохозяйственные и биологические науки - AGRI / искусство и гуманитарные<br>биохимия, генетика и молекулярная биология - BIOC / бизнес, управление и бухг<br>BUSI / химическая инженерия - CENG / химия - CHEM / информатика - COMP / те<br>решений - DECI / науки о Земле и планетах - EART / якономика, эконометрия и ф<br>энергетика - ENER / конструирование - ENGI / охрана окружающей среды - ENI | NVI / иммунология и SEQI                                | NUMBER                                        | Ū           |          |
|                               | нейробиология - NEUR / сестринское дело - NURS / фармакология, токсикол                                                                                                    | огия и фармацевтика SRC                                 | TITLE                                         | 0           |          |
|                               | <ul> <li>УЕТЕ / стоматология - DENT / профессии в сфере здоровья - HEAL / междисц</li> </ul>                                                                                                    | иплинарные - MULT. SRC                                  | TYPE                                          | Ū           |          |
|                               |                                                                                                    | SUB)                                                    | JAREA                                         | 0           |          |
|                               |                                                                                                    | TITL                                                    | E                                             | 0           |          |
|                               |                                                                                                    | TITL                                                    | E-ABS                                         | 0           |          |
|                               |                                                                                                    | TITL                                                    | E-ABS-KEY                                     | 0           |          |

### **ELSEVIER**

# Результаты поиска: по месту работы авторов и предметной области

| Scopus                                                              |                              | Поиск Источники Оповещения Списки Помощь SciVal - Зарегистрироваться > Войти                                                                                                    | ~ =            |
|---------------------------------------------------------------------|------------------------------|----------------------------------------------------------------------------------------------------|----------------|
| 4 результата п                                                      | юиска                        | ДОКУМЕНТОВ Просмотреть вторичные документы Searc                                                                                                    | h your library |
| SUBJAREA ( econ ) AND TITLE-ABS-                                    | KEY ( bitcoin <sup>®</sup> ) | AND AFFIL (russia*)                                                                                                    |                |
| 🖉 Редактировать 💾 Сохранит                                          | ь 🗘 Настроит                 | ть оповещение 🔊 Настроить канал                                                                                                    |                |
| Искать в результатах<br>Уточнить результаты<br>Ограничить Исключить | ٩                            | Ф Анализировать результаты поиска Показать все краткие описания Сортировать по: Дата (самые новые)<br>Все → Экспорт Скачать Просмотреть обзор цитирования Просмотр цитирующих документов Добавить в список | •••            |
|                                                                     | •                            | Название документа Авторы Год Источник Ц                                                                                                    | птирования     |
| ГОД<br>2017                                                         | (2) >                        | Lectronic currency: The potential risks to national security and methods to minimize them Epifanova, T.V., Gontmacher, M.B. 2017 European Research Studies Journal                                         | 0              |
| □ 2015<br>□ 2014                                                    | (1) ><br>(1) >               | 20(1), с. 36-48<br>Просмотреть краткое описание У Связанные документы                                                                                                    |                |
| Автор                                                               | <b>^</b>                     | La The evolution of e-money Vlasov, A.V. 2017 European<br>Research Studies<br>Journal<br>20(1), c. 215-224                                                                                                 | 1              |
|                                                                     | (1) >                        | Просмотреть краткое описание 🗸 Связанные документы                                                                                                    |                |
| Epifanova, T.V.                                                     | (1) >                        | 3       Features of using the cryptocurrency       Taran, E.M., Salmanova, I.P., Dokukina, E.V., 2015       Asian Social Science         3       Menshikova, M.A., Skudareva, N.Z.       Science           | 0              |
| Gontmacher, M.B.                                                    | (1) >                        | 11(14), с. 330-336<br>Просмотреть краткое описание – <b>Full Text</b> View at Publisher Связанные документы                                                                                                |                |

# Использование групповых символов, операторов при поиске и другое

### 1. ? – замена одного символа

Пример: AFFIL(nure?berg) находит Nuremberg, Nurenberg

### 2. \* - замена 0 и более символов в любой части слова

Пример: behav\* находит behave, behavior, behaviour, behavioural, behaviourism, и т.д.

или \*tocopherol находит  $\alpha$ -tocopherol,  $\gamma$ -tocopherol ,  $\delta$ -tocopherol, tocopherol, tocopherols, и m.d.

3. Оператор AND – находит варианты со всеми указанными терминами, но расположенными на разном расстоянии друг от друга

Пример: lesion AND pancreatic

### 4. Оператор OR – находит варианты с одним из указанных терминов

Пример: kidney OR renal найдет записи или с термином kidney или с термином renal

# 5. Оператор AND NOT – исключает указанный термин. Этот оператор используется в конце поискового запроса

Пример: ganglia OR tumor AND NOT malignant

### 6. При поиске точной фразы (без вариантов написания терминов) используйте {}

Пример: {oyster toadfish} результаты поиска будут содержать документы именно с этой фразой.

7. " " – поиск фразы в двойных кавычках возвращает такие же результаты как и при поиске с оператором AND

Пример: поиск "criminal\* insan\*" найдет результаты criminally insane и criminal insanity, с разным размещением терминов по отношению друг к другу и с разным окончанием

Дополнительно о правилах поиска см.: <u>http://help.elsevier.com/app/answers/list/p/8150/c/7956,8735</u>

## Дополнительно в Advanced Search

subjmain (2003) – поиск по узкой предметной области/подобласти (2003 – Finance). Коды подобластей можно найти в списке индексируемых в Scopus журналов: <u>https://www.elsevier.com/\_\_data/assets/excel\_doc/0015/91122/title\_list.xlsx</u>, в характеристике самих журналов или в отдельной закладке ASJC Code List По классификации Scopus – 334 предметных подобластей

| i al | A                                                   | В            | С           | D                               | E                    | F                 | G                 | Н              | 1        | J                   |                      |
|------|-----------------------------------------------------|--------------|-------------|---------------------------------|----------------------|-------------------|-------------------|----------------|----------|---------------------|----------------------|
| 84   | Signal Processing                                   | 1711         | Scor        | י                               |                      | Поиск             | Истоциики Опов    | ашация Списки  | Помощьки | SciVal - Зарегистри | ораться > войти      |
| 85   | Software                                            | 1712         | Scol        |                                 |                      | ПОИСК             | источники опов    | ещения списки  | помощь • | Sapernerph          |                      |
| 86   | Decision Sciences(all)                              | 1800         | Pac         | шиленны                         | ый поиск             |                   |                   |                |          |                     |                      |
| 87   | Decision Sciences (miscellaneous)                   | 1801         | T ac        | ширспп                          |                      |                   |                   |                |          |                     | Сравнить источники 🦻 |
| 88   | Information Systems and Management                  | 1802         |             |                                 |                      |                   |                   |                |          |                     |                      |
| 89   | Management Science and Operations Research          | 1803         | Дон         | кументы Автор                   | ы Организации        | Расширенны        | ый поиск          |                |          |                     | Советы по поиску 🕥   |
| 90   | Statistics, Probability and Uncertainty             | 1804         |             |                                 |                      |                   |                   |                |          |                     |                      |
| 91   | Earth and Planetary Sciences(all)                   | 1900         | Ввел        | ците запрос<br>LE-ABS-KEV(bitco | in®) and subimain (" | 1003)             |                   |                |          | Операторы           |                      |
| 92   | Earth and Planetary Sciences (miscellaneous)        | 1901         | -           | EL-ADS-REI(Ditto                |                      | .003)             |                   | -              |          | AND                 | 0                    |
| 93   | Atmospheric Science                                 | 1902         |             |                                 | Company approved     | Rofesture apropa  |                   |                | Dause O  | OR                  | 0                    |
| 94   | Computers in Earth Sciences                         | 1903         |             |                                 | составить запрос     | дооавить автора и | (или) организацию | очистить форму | ПОИСК С  | AND NOT             | O                    |
| 95   | Earth-Surface Processes                             | 1904         | ALL(        | "heart attack") AND Al          | JTHOR-NAME(smith)    | PURVEAR AFT 1997  |                   |                |          | PRE/                | 0                    |
| 96   | Economic Geology                                    | 1905         | SRC         | TITLE("field ornith") AN        | ID VOLUME(75) AND IS | UE(1) AND PAGES(  | 3-66)             |                |          | W/                  | U                    |
| 97   | Geochemistry and Petrology                          | 1906         |             |                                 |                      |                   |                   |                |          |                     |                      |
| 98   | Geology                                             | 1907         |             |                                 |                      |                   |                   |                |          | Коды полей 🛛        |                      |
| 99   | Geophysics                                          | 1908         |             |                                 |                      |                   |                   |                |          | ABS                 | o ^                  |
| 100  | Geotechnical Engineering and Engineering Geology    | 1909         |             |                                 |                      |                   |                   |                | _        | 105                 | Ű                    |
| 101  | Oceanography                                        | 1910         |             |                                 |                      |                   |                   |                |          |                     |                      |
| 102  | Palaeontology                                       | 1911         |             |                                 |                      |                   |                   |                |          |                     |                      |
| 103  | Space and Planetary Science                         | 1912         |             |                                 |                      |                   |                   |                |          |                     |                      |
| 104  | Stratigraphy                                        | 1913         |             |                                 |                      |                   |                   |                |          |                     |                      |
| 105  | Economics, Econometrics and Finance(all)            | 2000         |             |                                 |                      |                   |                   |                |          |                     |                      |
| 106  | Economics, Econometrics and Finance (miscellaneous) | 2001         |             |                                 |                      |                   |                   |                |          |                     |                      |
| 107  | Economics and Econometrics                          | 2002         |             |                                 |                      |                   |                   |                |          |                     |                      |
| 108  | Finance                                             | 2003         |             |                                 |                      |                   |                   |                |          |                     |                      |
| 109  | Energy(all)                                         | 2100         |             |                                 |                      |                   |                   |                |          |                     |                      |
| 110  | Enerov (miscellaneous)                              | 2101         |             |                                 |                      |                   |                   |                |          | <b>_</b>            |                      |
| M    | Scopus Sources October 2016 Conf. Proceedings post  | st-1995 📈 Co | onf. Procee | dings pre-19                    | 996 📈 Moi            | re info Meo       | lline 📜 ASJ       | C Code lis     |          |                     |                      |
|      |                                                     |              |             |                                 |                      |                   |                   |                |          |                     |                      |

### **ELSEVIER**

# Результаты поиска по журналам в области права, в которых публиковались российские авторы

| Scopus                      |               |           | Поиск Источники Опс                                                          | овещения Списк                             | и Помощь - SciVa                                        | al » Galina Yakshonak                         | × ≡                                             |                |
|-----------------------------|---------------|-----------|------------------------------------------------------------------------------|--------------------------------------------|---------------------------------------------------------|-----------------------------------------------|-------------------------------------------------|----------------|
| 1,927 резуль                | татов г       | юис       | КА ДОКУМЕНТОВ<br>Просмотреть втори                                           | ичные документы                            | Просмотр 463 результата                                 | поиска по патентам Searcl                     | h your library                                  |                |
| SUBJMAIN ( 3308 ) AND AFFIL | . ( russia° ) |           |                                                                              |                                            |                                                         |                                               |                                                 |                |
| 🖉 Редактировать 🗎 Сох       | ранить 🗘 Нас  | троить оп | овещение 📓 Настроить канал                                                   |                                            |                                                         |                                               |                                                 |                |
|                             |               |           |                                                                              | TISCON SUBJON                              | ×.                                                      |                                               |                                                 |                |
|                             |               |           |                                                                              | Фильтровать по назван                      | ие источника                                            |                                               | Фильтр: # of res                                | ults 🞽 ×       |
| Искать в результатах        | Q             | об Ан     | ализировать результаты поиска                                                | Criminology Journal                        | (420) > International Journal                           | (4) > International<br>Security               | (2) > Boletin Mexicano De<br>Derecho Comparado  | ( <u>1</u> ) > |
|                             |               |           | Π(Ε                                                                          | University Of<br>Economics And Law         | Management                                              | Journal Of Applied                            | (2) Canadian Journal Of                         | (1) >          |
| VTOULINTL DODVID TOTI       |               | B         |                                                                              | Journal Of Advanced<br>Research In Law And | (256) Economics And<br>Organization                     | Journal Of Arts                               | (2) > Jurisprudence                             | (1) >          |
| уточнить результаты         |               |           |                                                                              | Economics                                  | (242) Journal Of World                                  | (4) > And Society                             | Law And Society                                 | (1)            |
| Ограничить Исключить        |               | Cox       | ранить в список 🚥 🗟 🖾 💆                                                      | Government                                 | (acc) Medicine And Law                                  | (4) > And Remarriage                          | Journal Of Public                               | (0 ×           |
|                             |               |           |                                                                              | Law                                        | Criminology                                             | (3) Journal Of East Asia<br>And International | Commonwealth Law                                | (1) >          |
|                             |               |           | Название документа                                                           | Scientometrics                             | (75) Chinese Journal Of<br>(75) International Law       | (3) > Law<br>Journal Of                       | (2) Communications                              | (1) >          |
| Год                         | ^             | -         | The role of cocial capital in the percentia                                  | Studies In East                            | (69) > Computer Standards<br>And Interfaces             | (3) > International<br>Commercial Law And     | Conflict Resolution                             | (1) >          |
|                             | CAN N         | 1         | Islamic State                                                                | Washington                                 | (30) > European Journal On<br>Criminal Policy And       | (3) > Journal Of                              | (2) Constitutional                              | (1) >          |
| 2018                        | (3) /         |           |                                                                              | Deutsche Zeitschrift                       | (27) Research                                           | Criminal Justice                              | Political Economy                               | (1) >          |
| 2017                        | (207) >       |           |                                                                              | Gerichtliche Medizin                       | Government                                              | (3) Journal Of<br>(3) International           | (2) Justice Review Issues<br>In Criminal Social |                |
| -                           |               |           |                                                                              | Journal Of     Fluorescence                | (23) > Information<br>Quarterly                         | Economic Law                                  | (2) > And Restorative<br>Justice                |                |
| 2016                        | (283) /       |           | 1                                                                            | Marine Policy     Environmental Policy     | (22) Human Affairs                                      | (3) > International<br>Humanitarian Legal     | Crime Delinquency                               | (1) >          |
| 2015                        | (233) >       | **        | Просмотреть краткое описание 🗸 🛄                                             | And Law                                    | Privacy                                                 | Studies                                       | (2) > Philosophy                                | (1) 2          |
|                             |               | 1         |                                                                              | Russian Politics Law     Journal Of Legal  | (18) > [] International Journal<br>(14) >Of Private Law | (3) Education                                 | (2) Critical Military<br>Studies                | (1) >          |
| 2014                        | (157) >       | 2         | What is blue growth? The semantics of<br>Development" of marine environments | Ethical And                                | International Sports                                    | (3) Copyright Society Of                      | Digital Investigation                           | (1) >          |
|                             | (174) >       |           | bevelopment of manie environments                                            |                                            |                                                         |                                               | Ограничит                                       | ть Исключить   |
|                             | (124)         |           |                                                                              |                                            |                                                         |                                               | Bart Louisian                                   |                |
| 2012                        | (51) >        |           | Просмотреть краткое описание 🗸 🚺                                             | ull Text View at                           | Publisher Связанные док                                 | ументы                                        |                                                 |                |
|                             | (             |           |                                                                              |                                            |                                                         | A constraint constraints                      |                                                 |                |
| 2011                        | (76) >        |           | Assessment of the sturgeon catches and s                                     | eal bycatches in an                        | Ermolin, I., Svolkinas, L.                              | 2018 Marine Policy                            | 0                                               |                |
| 2010                        | (87) >        |           | IUU fishery in the Caspian Sea                                               |                                            |                                                         | 87, c. 284-290                                |                                                 |                |
| 2009                        | (63) >        |           | Просмотреть краткое описание 🗸 🔝                                             | ull Text View at                           | Publisher Связанные док                                 | ументы                                        |                                                 |                |
| Смотреть меньше             | Смотреть все  | 4         | The Differential Influence of Identification<br>The Role of Brand Love       | on Ethical Judgment:                       | Dalman, M.D., Buche,<br>M.W., Min, J.                   | 2017 Journal of<br>Business<br>Ethics         | 0                                               |                |

# Результаты поиска и дальнейшие возможности работы с найденными результатами

| Scopus                                        |               | Поиск Источники Оповещения Списки Помощь 🗸 SciVal 🤋 Зарегистрироваться > Войти 🗸 🚍                                            | =        |
|-----------------------------------------------|---------------|----------------------------------------------------------------------------------------------------|----------|
| 27 результатов                                | поис          | Кадокументов Просмотреть вторичные документы Просмотр 1671 результат поиска по патентам Search your li                        | brary    |
| TITLE-ABS-KEY(bitcoin <sup>®</sup> ) AND SUBJ | MAIN ( 2003 ) | )                                                                                                    |          |
| 🖉 Редактировать 💾 Сохранить                   | ↓ Настрои     | ить оповещение 🔊 Настроить канал                                                                                              |          |
| Искать в результатах<br>Уточнить результаты   | ٩             | и Анализировать результаты поиска Показать все краткие описания Сортировать по: Дата (самые новые)                            | <b>•</b> |
| Ограничить Исключить                          |               |                                                                                                    | ו        |
| Год                                           | ~             | Название документа Авторы Год Источник Цитирован                                                                              | ния      |
| 2017                                          | (8) >         | Price dynamics and speculative trading in bitcoin Blau, B.M. 2017 Research in International Business and Finance 41 C 402-400 | 0        |
| 2016                                          | (9) >         | Просмотреть краткое описание V Full Text View at Publisher Связанные документы                                                |          |
| 2015                                          | (7) >         | 4 🗔 - Volatility estimation for Ritcoin: A comparison of GARCH — Katsiampa P                                                  | _        |
| 2014                                          | (1) >         | models 158, c. 3-6                                                                                                    | 0        |
| 2013                                          | (1) >         | Просмотреть краткое описание V Full Text View at Publisher Связанные документы                                                |          |
| Смотреть больше                               |               | ☐ 3 Model-based pairs trading in the bitcoin markets Lintilhac, P.S., Tourin, A. 2017 Quantitative Finance 17(5), c. 703-716  | 0        |
| Автор                                         | ^             | Просмотреть краткое описание 🗸 Full Text View at Publisher Связанные документы                                                |          |
| Blau, B.M.                                    | (2) >         | On the hedge and safe haven properties of Bitcoin: Is it Bouri, E., Molnár, P., Azzi, 2017 Finance Research Letters           | 1        |
| Bouri, E.                                     | (2) >         | really more than a diversifier? G., Roubaud, D., Hagfors, 20, c. 192-198                                                      |          |

## Статья/запись в Scopus

| ведения о документе                                                                                                    |                                                                                          |                                                                         |
|----------------------------------------------------------------------------------------------------|------------------------------------------------------------------------------------------|-------------------------------------------------------------------------|
| < Вернуться к результатам   1 из 736 Далее ><br>Э Экспорт 🛃 Скачать 🖨 Печать 🖾 Электронная                                                                                                 | і почта 🛛 💆 Сохранить в РDF 🛛 🛧 Сохранить в список 🛛 Еще >                               | Параметры 💿                                                             |
| Proceedings - IEEE Symposium on Security and Privacy<br>2013, Номер статьи 6547123, Pages 397-411<br>34th IEEE Symposium on Security and Privacy, SP 2013; Sa<br>категорииЕ4977; Код 98359 | n Francisco, CA; United States; 19 May 2013 до 22 May 2013; Номер                        | 35.97 Взвешенный по                                                     |
| Zerocoin: Anonymous distributed e-ca                                                                                                    | sh from bitcoin (Conference Paper)                                                       | цитирования                                                             |
| Miers, I. 🙇 Garman, C. 🙇 Green, M. 🙇 Rubin, A.D.                                                                                                    | 8 ×                                                                                      |                                                                         |
| Johns Hopkins University, Department of Computer Scien                                                                                                    | ce, Baltimore, MD, United States                                                         | Параметры PlumX<br>Использования, сбор<br>данных, упоминания, записи    |
|                                                                                                    | tion While Bitagin offers the extential for any times of formain interaction             | 42) в соцсетях и цитирования за<br>пределами Scopus.                    |
| has significant limitations regarding privacy. Specifically, b                                                                                                    | ecause the Bitcoin transaction log is completely public, users' privacy is               | Просмотреть все параметры >                                             |
| protected only through the use of pseudonyms. In this particle protocol to allow for fully anonymous currency transa                                                                       | per we propose Zerocoin, a cryptographic extension to <mark>Bitcoin</mark> that augment  | 15                                                                      |
| introduce new trusted parties or otherwise change the se                                                                                                    | curity model of Bitcoin. We detail Zerocoin's cryptographic construction, its            | Цитирования в 89 документах                                             |
| integration into <mark>Bitcoin</mark> , and examine its performance bol                                                                                                    | th in terms of computation and impact on the <mark>Bitcoin</mark> protocol. © 2013 IEEE. | Multi-fingerprint unimodel-based<br>biometric authentication supporting |
| Включенные в указатель ключевые слова                                                                                                    |                                                                                          | Raingwari R. Vicuraadha Rain S                                          |
| Cryptographic assumptions                                                                                                    |                                                                                          | Ashour, A.S.<br>(2017) Studies in Computational<br>Intelligence         |
| E-cash systems                                                                                                    |                                                                                          | Dissistence                                                             |
| Security model                                                                                                    |                                                                                          | Notes M. Combas D. Uise O.                                              |

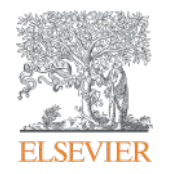

Анализ научно-исследовательской информации: на какие вопросы я найду ответы?

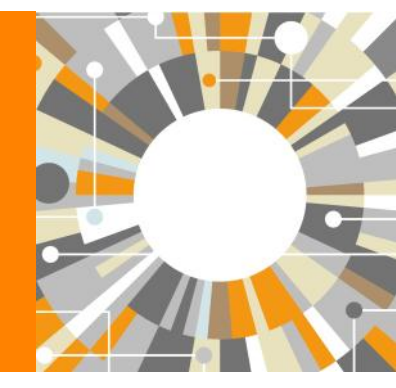

Empowering Knowledge

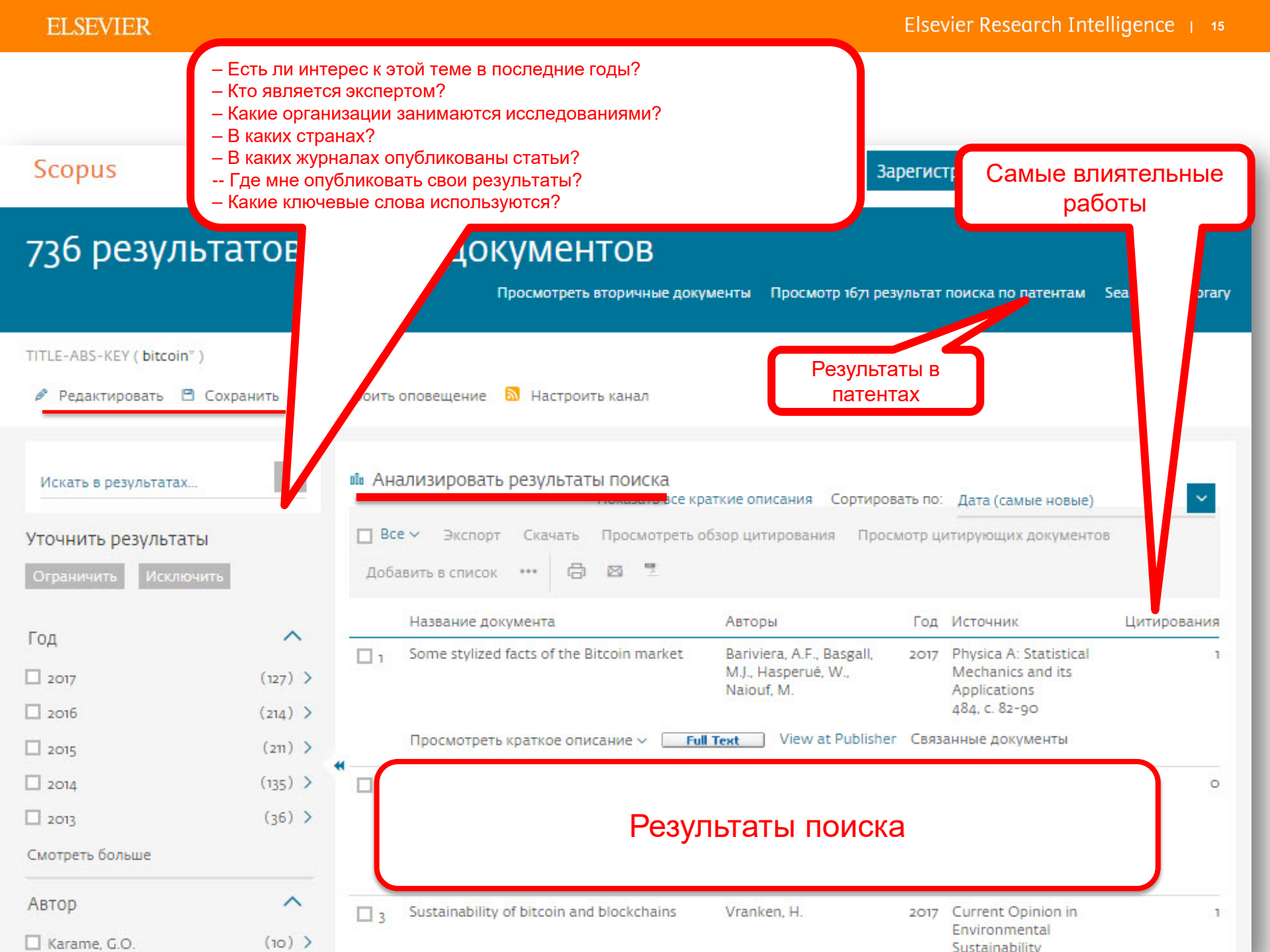

## Analyze results: источники (журналы)

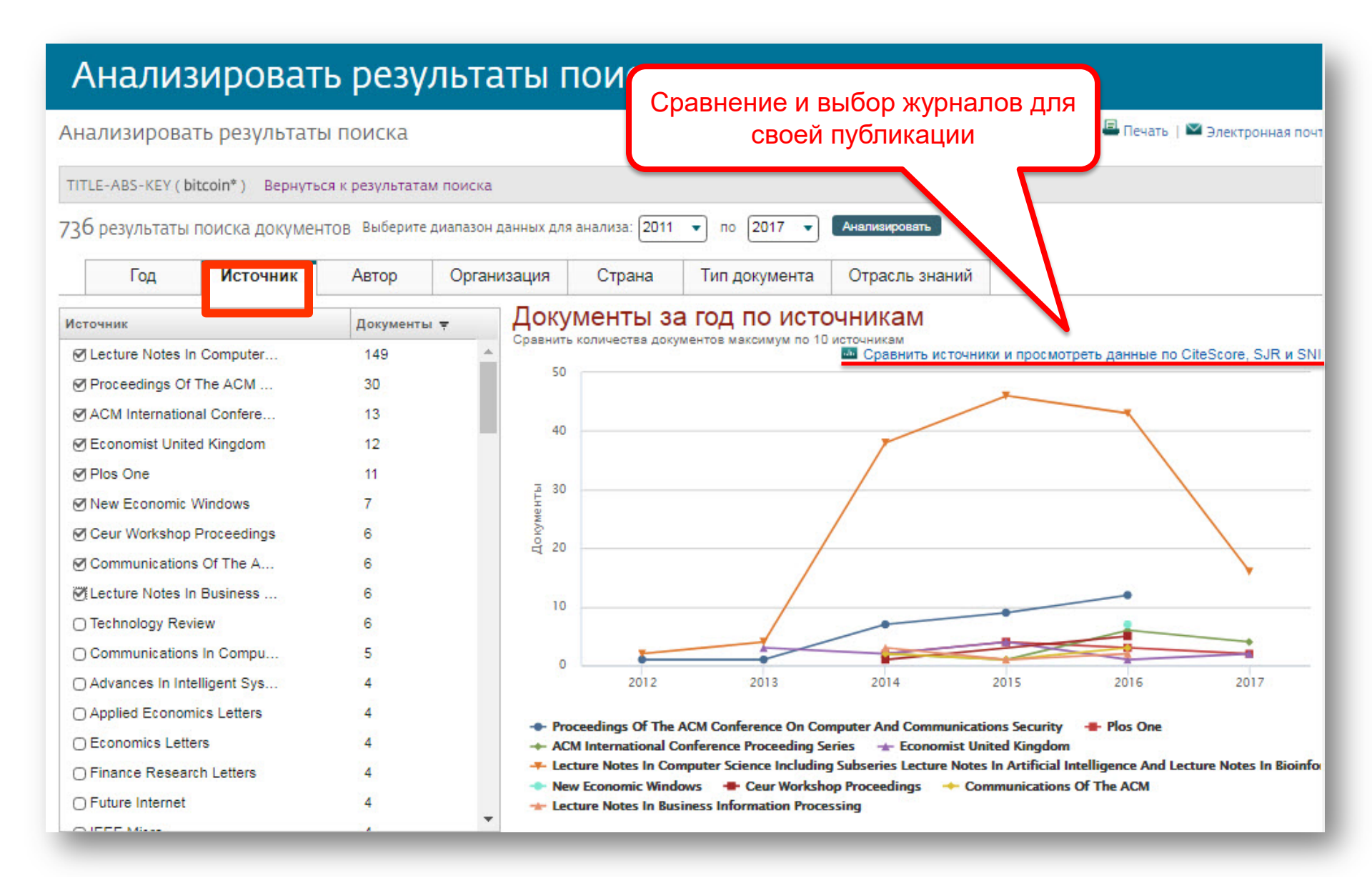

## Сравнение журналов по разным метрикам

| Искать например, «Cell, cancer» Назва<br>Токазать: O CiteScore O SJR O SNIP O ISSN                                                        | ние ит) Ограничить: Все отрасли знаний 🔹                                                                                                    | <ul> <li>Экспорт   Печать   Электронная почта</li> <li>Экспорт   Печать   Электронная почта</li> </ul> |
|----------------------------------------------------------------------------------------------------|----------------------------------------------------------------------------------------------------|----------------------------------------------------------------------------------------------------|
| асчетах при сравнении источников                                                                                                    |                                                                                                    |                                                                                                    |
| сточник CiteScore                                                                                                    | 🗠 Схема 🔟 Таблица                                                                                                    | Дата последнего обновления расчетов: об.07.2017                                                        |
|                                                                                                    | CiteScore SJR SNIP Цитирования Документы                                                                                                    | % нецитированных % обзоров                                                                             |
| Чтобы добавить дополнительные точки данных в этот<br>график,<br>пожалуйста, выполните поиск и выберите<br>элементы из списка результатов. | О Исключить самоцитирование источника<br>120.00<br>100.00<br>100.00 | 08 2009 2010 2011 2012 2013 2014 2015 2016 2017                                                        |

### ELSEVIER

<u>Compare journals</u>: вспомогательный инструмент в определении источника своей публикации. Альтернативные оценки журналов: сравните найденные по вашей теме ключевые журналы и выберите 3-4 потенциальных источника для дальнейшего изучения рекомендаций для авторов

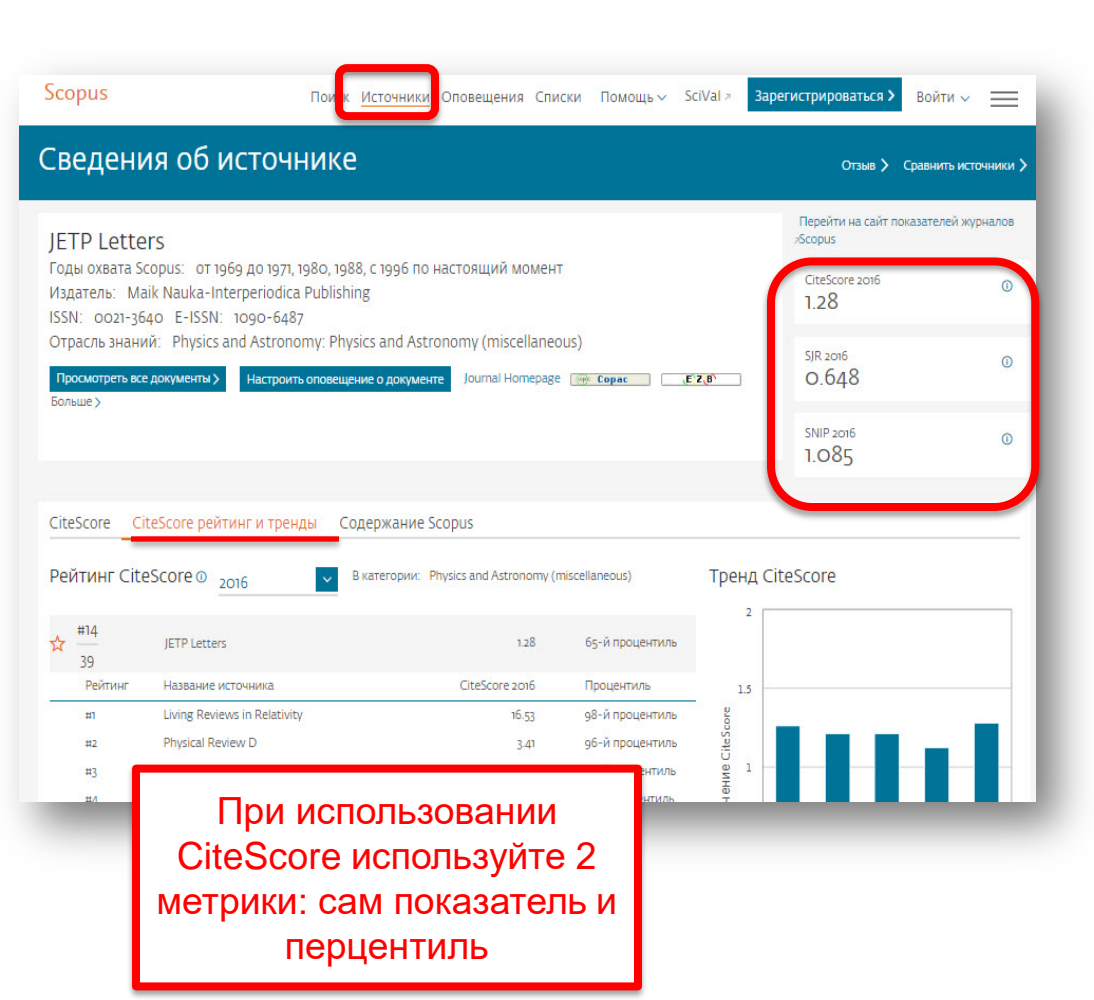

### Source-Normalized Impact per Paper – SNIP

- Разработчик: Henk Moed, CWTS
- Контекстуальный импакт цитирования (Contextual citation impact):
  - выравнивает различия в вероятности цитирования
  - выравнивает различия в предметных областях

### SCImago Journal Rank – SJR

• Разработчик: SCImago – Felix de Moya

### • Метрика престижа (Prestige metrics)

Цитирование имеет вес в зависимости от престижа научного источника

### **CiteScore**

• **Разработчик:** Leiden University's Centre for Science & Technology Studies (CWTS)

### • Отношение числа ссылок к кол-ву статей:

- аналог 3-летнего импакт-фактора
- нет нормализации по предметной области

## Рекомендации

- при анализе текущего состояния интересующей вас темы/при тематическом поиске в Scopus обратите внимание на источники/журналы в которых публикуются статьи по вашей теме
- сравните между собой 10-20 журналов (сравнение по 10 журналов) и составьте свой рейтинг по важным для вас параметрам (цитируемость, частота публикаций, % не цитируемых статей, полное соответствие вашей теме исследования и т.п.)
- ознакомьтесь с требованиями для автора журналов из вашего рейтинга (на сайтах журналов/издательств) и выберите оптимальное для вас «ядро» источников (2-3 журнала) для дальнейшей подачи вашей статьи. Согласуйте список со своими соавторами (если они есть)
- оформите свою научную работу в соответствии с требованиями журнала №1 из вашего ядра: обратите внимание на ключевые слова самых значимых работ по вашей теме выбранного\-ых журналов; на список пристатейной литературы; на оформление аннотации
- и подавайте статью в редакцию журнала

## <u>www.publishingcampus.elsevier.com</u> – опыт и рекомендации по подготовке и написанию научной статьи и многое другое

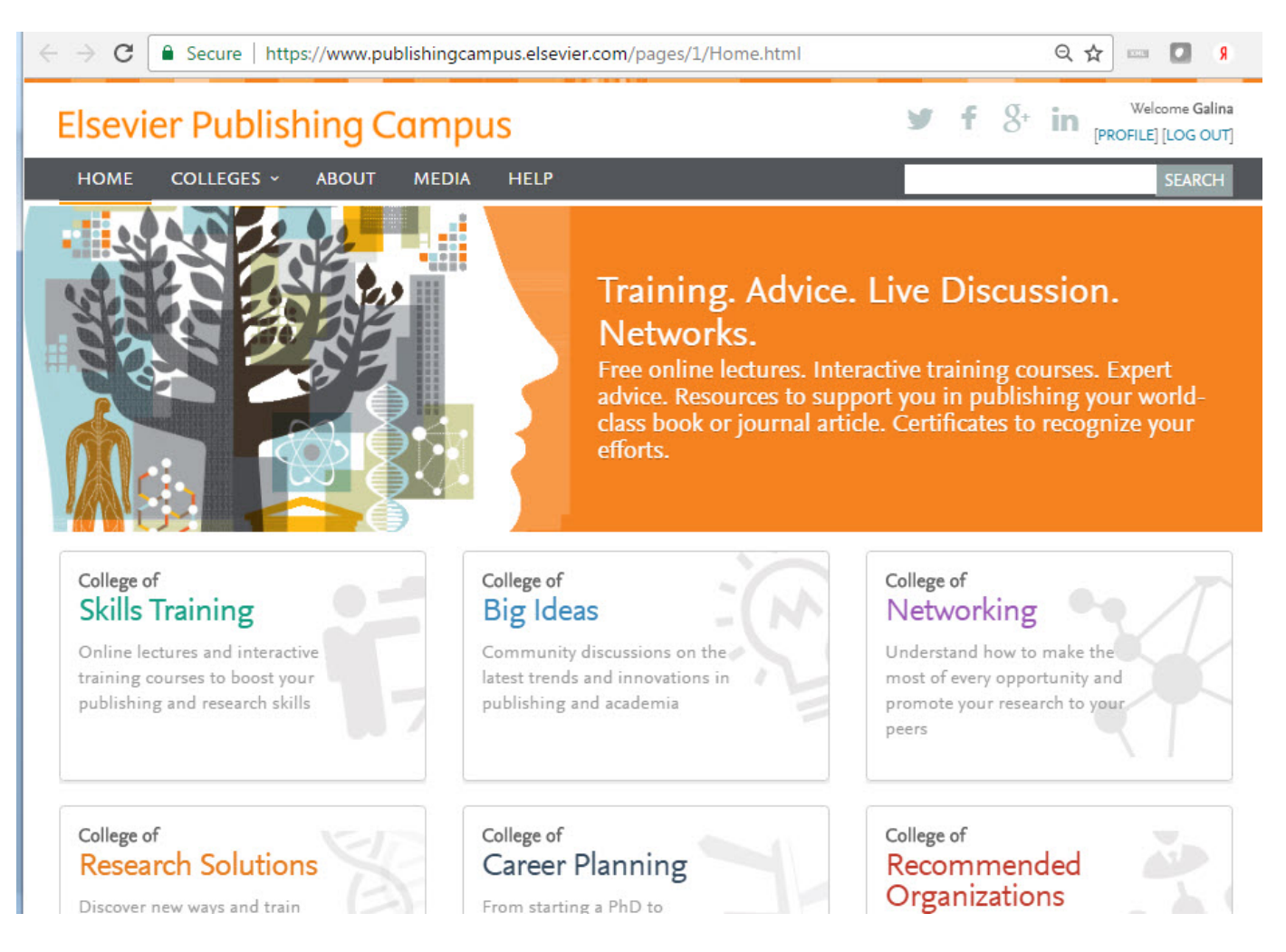

## http://academy.rasep.ru/recommendations

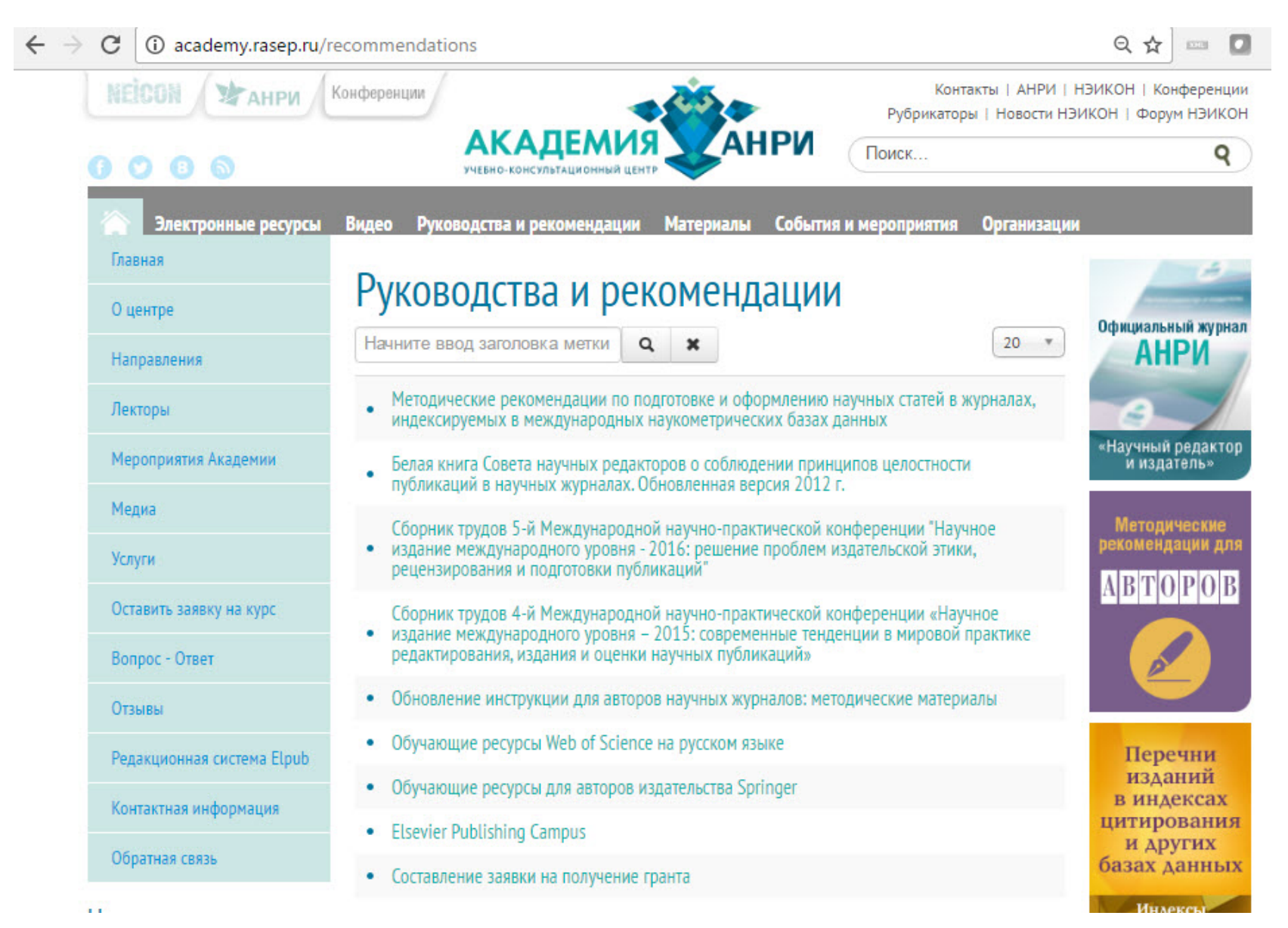

### **ELSEVIER**

# Структура статьи чаще всего:

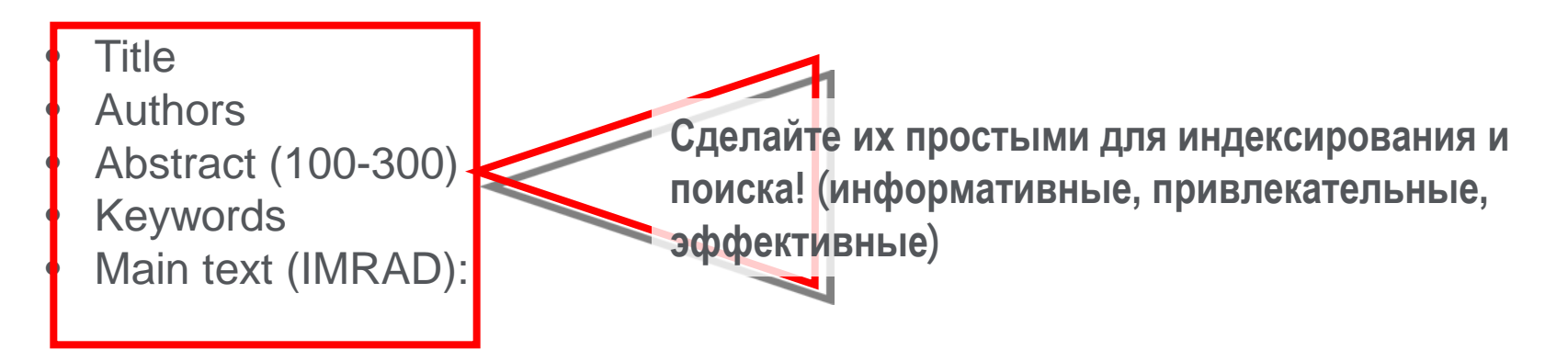

- Introduction
- <u>Methods</u>
- <u>R</u>esults
- <u>A</u>nd
- Discussion (Conclusions
- Acknowledgements
- References
- Supplementary material

! Обратите внимание на структуру и стиль статей журнала, в который вы будете подавать свою работы!

используйте n+1.

Место в журнале – ценно! Сделайте свою

статью лаконичной. Если это возможно

достичь при помощи п слов, никогда не

## Поиск, анализ и мониторинг информации в Scopus

Тщательный поиск и анализ всех аспектов найденных результатов позволит не только оценить интересующий объект исследования в полной мере, но и позволяет подобрать материал для своей публикации, подготовить ее и успешно заявить о ней

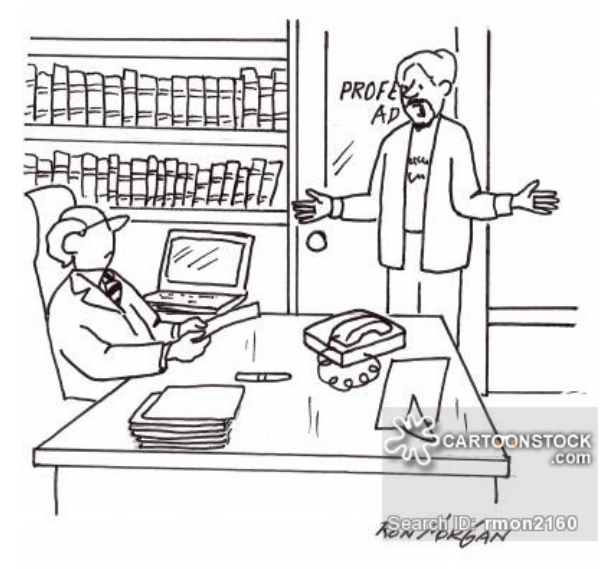

"It's all original research. I had no assistance when I looked it up on Wikipedia."

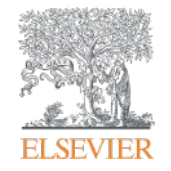

# Персонализация в Scopus

Empowering Knowledge

# Персонализация в Scopus: создание логина и пароля – ваша эффективная работа с системой.

Возможность управления навигационной панелью

| copus                                                                                                    | Поиск Исто       | чники Оповещения    | Списки                                                  | Помощь 🗸                                                                               | SciVal >                                                                               | Гость                                                                    |       |
|----------------------------------------------------------------------------------------------------|------------------|---------------------|---------------------------------------------------------|----------------------------------------------------------------------------------------|----------------------------------------------------------------------------------------|--------------------------------------------------------------------------|-------|
| юиск документа                                                                                                    |                  |                     |                                                         |                                                                                        |                                                                                        | Зарегистрироваться<br><u>Войти</u>                                       |       |
|                                                                                                    |                  |                     |                                                         |                                                                                        |                                                                                        | Доступ к личному проф                                                    | илю 🗸 |
| Документы Авторы Организации Ра                                                                                                    | асширенный поиск |                     |                                                         |                                                                                        |                                                                                        | Мой Scopus                                                               | ^     |
| Поиск<br>bitcoin*<br>Например, "heart attack" AND stress                                                                                                    |                  | × Название статьи   | , краткое (                                             | описан 🗡                                                                               | +                                                                                      | Сохраненные поиски<br>Оповещения<br>Сохраненные списки<br>Группы авторов |       |
|                                                                                                    |                  |                     |                                                         |                                                                                        |                                                                                        | Моя организация                                                          | ~     |
| > Ограничить                                                                                                    |                  |                     | Сбр                                                     | ос формы 👖                                                                             | оиск Q                                                                                 | SciVal<br>Mendeley<br>Pure<br>Центр обеспечения<br>конфиденциальности    |       |
| > Ограничить<br>История поиска                                                                                                    |                  | Объеди              | Сбр<br>1ните запр                                       | ос формы П                                                                             | оиск Q                                                                                 | SciVal<br>Mendeley<br>Pure<br>Центр обеспечения<br>конфиденциальности    |       |
| > Ограничить<br>История поиска<br>9 тітце-авз-кеу ( bitcoin" )                                                                                                    |                  | Объеди<br>7         | Сбр<br>ините запр<br>736 результат                      | ос формы П<br>ЮСЫ<br>юв поиска доку                                                    | оиск Q                                                                                 | SciVal<br>Mendeley<br>Pure<br>Центр обеспечения<br>конфиденциальности    |       |
| > ОГРАНИЧИТЬ<br>ИСТОРИЯ ПОИСКА<br>9 TITLE-ABS-KEY(bitcoin <sup>®</sup> )<br>8 FUND-ALL(nsf) AND AFFIL(russia <sup>®</sup> )                                                                                                    |                  | Объеди<br>7         | Сбр<br>ините запр<br>736 результат<br>21                | ос формы<br>ОСЫ<br>тов поиска доку<br>158 результатов<br>доку                          | оиск Q<br>ументов<br>з поиска<br>ументов                                               | ScīVal<br>Mendeley<br>Pure<br>Центр обеспечения<br>конфиденциальности    |       |
| <ul> <li>&gt; ОГРАНИЧИТЬ</li> <li>ИСТОРИЯ ПОИСКА</li> <li>9 ТІТLE-ABS-КЕУ (bitcoin<sup>®</sup>)</li> <li>8 FUND-ALL (nsf) AND AFFIL (russia<sup>®</sup>)</li> <li>7 FUND-ALL (nsf) AND AFFIL (russia<sup>®</sup>)</li> </ul>                                                                        |                  | Объеди<br>7         | Сбр<br>1ните запр<br>736 результат<br>21<br>21          | ос формы<br>ОСЫ<br>158 результатов<br>доку<br>158 результатов<br>доку                  | оиск Q<br>ументов<br>в поиска<br>ументов<br>в поиска<br>ументов                        | SciVal<br>Mendeley<br>Pure<br>Центр обеспечения<br>конфиденциальности    |       |
| <ul> <li>&gt; ОГРАНИЧИТЬ</li> <li>ИСТОРИЯ ПОИСКА</li> <li>9 TITLE-ABS-KEY (bitcoin<sup>®</sup>)</li> <li>8 FUND-ALL (nsf) AND AFFIL (russia<sup>®</sup>)</li> <li>7 FUND-ALL (nsf) AND AFFIL (russia<sup>®</sup>)</li> <li>6 FUND-ALL (europ<sup>®</sup>) AND AFFIL (russia<sup>®</sup>)</li> </ul> |                  | <u>Объед</u> и<br>7 | Сбр<br>ините запр<br>736 результат<br>2 °<br>2 °<br>1 6 | ос формы<br>ОСЫ<br>19 поиска доку<br>158 результатов<br>доку<br>50 результатов<br>доку | оиск Q<br>ументов<br>в поиска<br>ументов<br>в поиска<br>ументов<br>в поиска<br>ументов | SciVal<br>Mendeley<br>Pure<br>Центр обеспечения<br>конфиденциальности    |       |

## Доступные возможности при персонализации

| Scopus                                                                             |                                                                       | Поиск Источники <u>Оп</u>                                                                                              | овещения Сг        | иски Пом                                                      | иощь ❤ SciVal ↗       | Galina Yak               | shonak 🔨                                               | <hr/>                                                                              |
|------------------------------------------------------------------------------------|-----------------------------------------------------------------------|----------------------------------------------------------------------------------------------------|--------------------|---------------------------------------------------------------|-----------------------|--------------------------|--------------------------------------------------------|------------------------------------------------------------------------------------|
| Оповец                                                                             | цения                                                                 |                                                                                                    |                    |                                                               |                       |                          |                                                        |                                                                                    |
| <ul> <li>Оповещения о по<br/>Управлять оповеще</li> <li>Оповещения о по</li> </ul> | иске Оповещения о цитиров<br>ниями, которые вы настроили в б<br>риске | вании автора ▼Оповещения о цити<br>јазе данных Scopus.                                                                 | ровании докумен    | та                                                            |                       | Со)<br>цит<br>вам<br>нов | кранен<br>опове<br>прован<br>и отсле<br>ые пуб<br>цити | ные поиски и<br>щения о<br>нии позволят<br>живать свои<br>иликации и их<br>рование |
| Вы будете получат                                                                  | ь оповещение каждый раз, когда                                        | какой-то из этих поисков в базе даннь                                                                                  | ых Scopus будет вы | адавать новые р                                               | результаты.           | Настроить н              | вое опове                                              | щение о поиске                                                                     |
| Сохранено                                                                          | Название оповещения                                                   | Поиск                                                                                                    | Периодичность      | Просмотреть                                                   | Настроитьnbsp;канал P | едактировать             | Удалить                                                | Статус                                                                             |
| 7 16.09.2016                                                                       | {heart attack}                                                        | TITLE-ABS-KEY ( <b>{heart attack}</b> )<br>AND ( LIMIT-TO ( SUBJAREA ,<br>"NURS" ) )                                   | Каждый месяц       | Проверить<br>наличие<br>новых<br>результатов<br>с от авг 2017 | 2                     | 3                        | ×                                                      | • Активное                                                                         |
| 6 08.10.2015                                                                       | samara aero" univ"                                                    | AFFIL (samara AND aero® AND<br>univ®) AND (EXCLUDE (AF-ID,<br>"Samara National Research<br>University" 60011415))      | Еженедельно        | Проверить<br>наличие<br>новых<br>результатов<br>с од авг 2017 | 5                     | 3                        | ×                                                      | • Активное                                                                         |
| 5 29.01.2015                                                                       | ssau                                                                  | AFFIL ( SSAU )                                                                                                    | Еженедельно        | Проверить<br>наличие<br>новых<br>результатов<br>с од авг 2017 | 2                     | 3                        | ×                                                      | • Активное                                                                         |
| 4 27.01.2015                                                                       | itmo russia"                                                          | (AFFIL (itmo AND russia*)) AND<br>(EXCLUDE (AF-ID, "Saint<br>Petersburg National Research<br>University of Information | Еженедельно        | Проверить<br>наличие<br>новых<br>результатов                  | <b>N</b>              | 3                        | ×                                                      | <b>Ф</b> Активное                                                                  |

PlumX Metrics are now the primary source of article-level metrics in Scopus. Join us for a webinar on August 10th!

Register here.

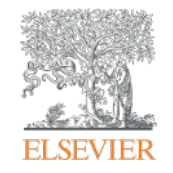

# Если ваша статья появилась в Scopus, значит у вас есть профиль автора!

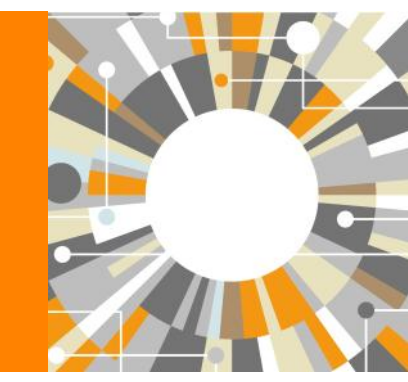

Empowering Knowledge

# Если в статье есть фамилия автора – статья попадет в профиль автора

Профили авторов в Scopus создаются АВТОМАТИЧЕСКИ. Сегодня уже около 18 млн профилей

Для формирования профиля автора используются следующие данные:

- Заглавия статей
- Аннотации
- Авторы, со-авторы
- Пристатейная литература
- Ключевые слова
- Место работы, email
- Отдел (если возможно)
- Источник публикации
- ASJC классификация
- Даты публикаций

## Поиск профиля

| Scopus                                                                                                    | Поиск Источники Оп                                                                                                | овещения Списки Помощь - SciVal - Galina Yakshonak - 🚃                                                                                                    |
|----------------------------------------------------------------------------------------------------|----------------------------------------------------------------------------------------------------|----------------------------------------------------------------------------------------------------|
| Поиск автора                                                                                                    |                                                                                                    | Сравнить источники 🗲                                                                                                    |
| To determine which author names should be grouped together or<br>address, subject area, source title, dates of publication, citations,<br>same author. By default, only details pages matched to more that | under a single identifier number, the<br>and co-authors. Documents with ins<br>an one document in Scopus are show | ×<br>Scopus Author Identifier uses an algorithm that matches author names based on their affiliation,<br>isufficient data may not be matched, this can lead to more than one entry in the results list for the<br>vn in search results. About Scopus Author Identifier |
| Документы Авторы Организации в                                                                                                    | Расширенный поиск                                                                                                 | Советы по поиску 🕥                                                                                                    |
| Фамилия автора<br>*hrustalev<br>наданиер Smith                                                                                                    | ×                                                                                                    | Имя автора                                                                                                    |
| Организация<br>Moscow<br>например, Toronto University                                                                                                    | ×                                                                                                    | С Показывать только точные совпадения                                                                                                    |
| <b>© ORCID</b><br>например, тт-2222- <u>3333</u> -444х                                                                                                    |                                                                                                    | Поиск Q                                                                                                    |
| Доступ предоставлен<br>Scopus Team                                                                                                    |                                                                                                    |                                                                                                    |

## Результаты поиска, варианты

| 32 из 32 най,                                                                                             | денні       | ЫΧ    | ав      | торов                                                                                    |                |                                                                                      | Об идентификаторе а                                               | этора в базе д            | цанных Scopus 义       |
|----------------------------------------------------------------------------------------------------|-------------|-------|---------|------------------------------------------------------------------------------------------|----------------|--------------------------------------------------------------------------------------|-------------------------------------------------------------------|---------------------------|-----------------------|
| Фамилия автора "°hrustalev",                                                                              | Организаци  | я "Мо | oscow"  |                                                                                          |                |                                                                                      |                                                                   |                           |                       |
| Чтобы вывести на экран сое<br>(по возрастанию)».                                                          | зпадения пр | офил  | я с одн | им документом в начал                                                                    | е вашего списк | а, отсортируйте список р                                                             | результатов по параметру «К                                       | оличество до              | жументов ×            |
| <ul> <li>Показывать только точные совпадения</li> <li>Показать совпадения просодним документом</li> </ul> | е<br>филя с |       | Bc      | е 🗸 Показать докуме                                                                      | енты Просмс    | этреть обзор цитировани                                                              | Сортировать по: Количест                                          | гво документ<br>е авторов | ов (по уб 💙           |
| точнить результаты                                                                                        |             |       |         | Автор                                                                                    | Документы      | Отрасль знаний                                                                       | Организация                                                       | Город                     | Страна                |
| Ограничить Исключить<br>Название источника                                                                | ~           | j.    | 1       | Khrustalev, Victor N.<br>Khrustalev, V. N.<br>Khrustalev, V. A.<br>Khrustalev, Victor N. | 467            | Chemistry ; Materials<br>Science ; Physics and<br>Astronomy;                         | Peoples' Friendship<br>University of Russia                       | Moscow                    | Russian<br>Federation |
| Эрганизация                                                                                               | ^           |       |         | Просмотреть послед                                                                       | нее название   |                                                                                      |                                                                   |                           |                       |
| Russian Academy of<br>Sciences                                                                            | (8) >       |       |         | Khrustalev S A                                                                           | 15             | Medicine :                                                                           | N N Blokhin Russian                                               | Moscow                    | Russian               |
| Nesmeyanov Institute<br>of Organoelement<br>Compounds, Russian<br>Academy of Sciences                     | (6) >       | •     |         | KHRUSTALEV, S. A.                                                                        | +3             | Biochemistry, Genetics<br>and Molecular Biology ;<br>Immunology and<br>Microbiology; | Cancer Research Center,<br>Russian Academy of<br>Medical Sciences | WIGSCOW.                  | Federation            |
| Peoples' Friendship<br>University of Russia                                                               | (4) >       |       |         | Просмотреть послед<br>~                                                                  | нее название   |                                                                                      |                                                                   |                           |                       |
| Central Economic and<br>Mathematics                                                                       | (3) >       |       |         | Khrustalev, Oleg A.                                                                      | 42             | Physics and Astronomy                                                                | Lomonosov Moscow State                                            | Moscow                    | Russian               |
| Institute, Russian<br>Academy of Sciences                                                                 |             |       | ر ت     | Khrustalev, Oleg<br>Khrustalev, O.                                                       | -              | ; Mathematics ; Earth<br>and Planetary Sciences;                                     | University                                                        |                           | Federation            |
| Lomonosov Moscow                                                                                          | (3) >       | X.    |         |                                                                                          |                |                                                                                      |                                                                   |                           |                       |

### **ELSEVIER**

### Elsevier Research Intelligence | 31

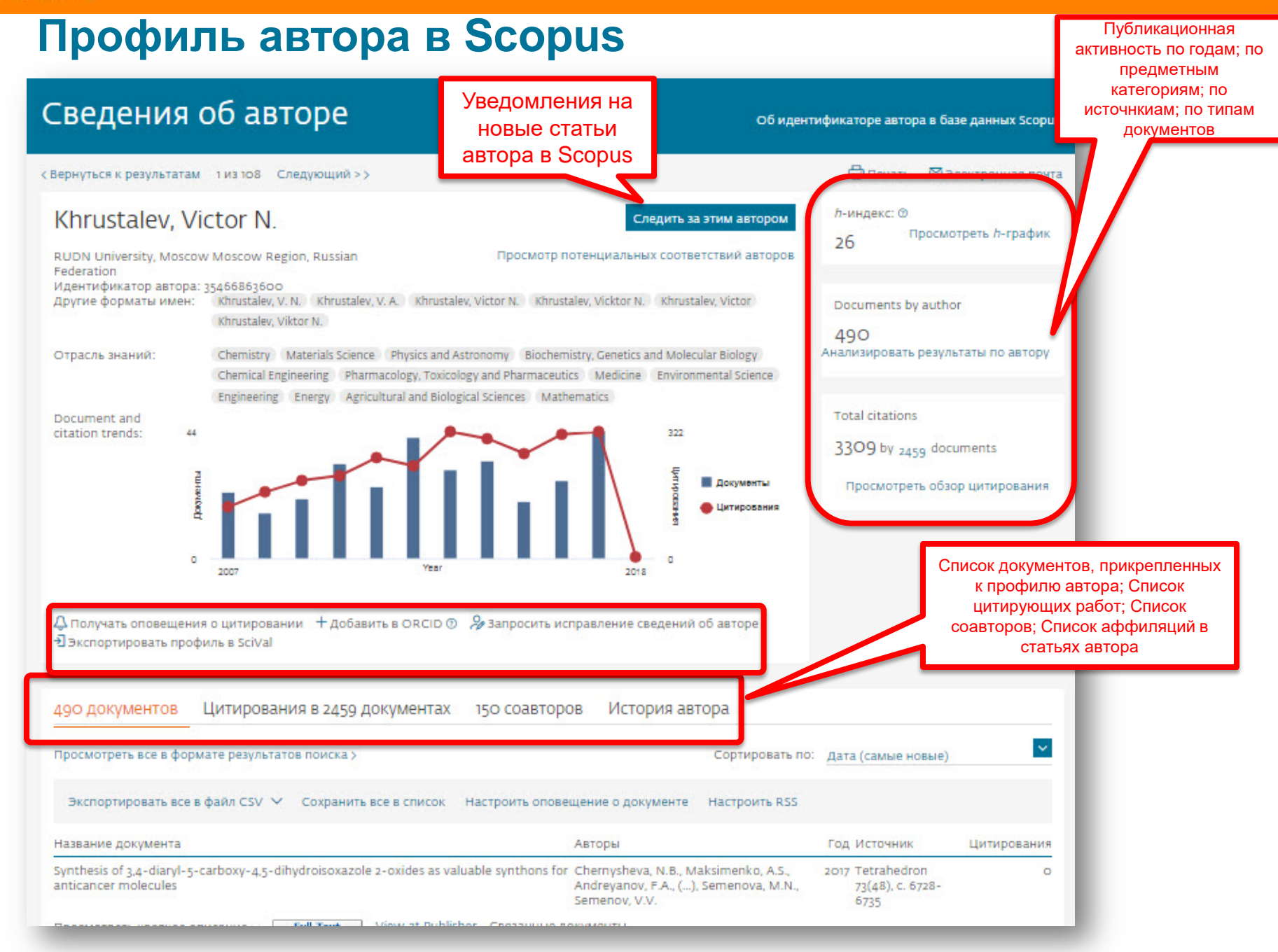

# Публикационная активность по годам, по предметным категориям, по источникам, по типу документов; h-index; динамика цитируемости

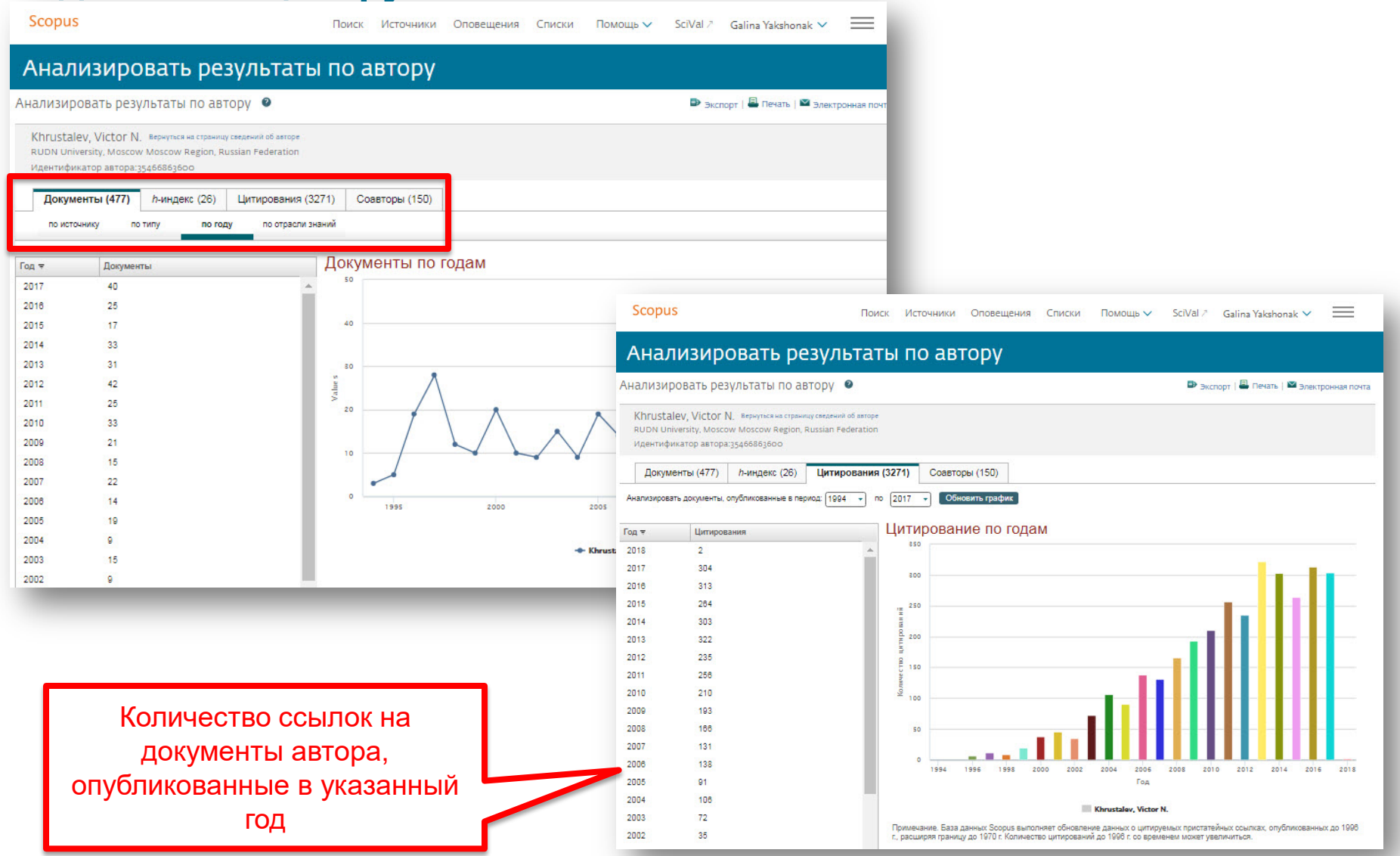

Anion-induced synthesis and combinatorial selection of polyp.

2005

57 6 7 6 3 3

# Обзор цитирова работ авт

| Обзор                                                                                                    | Сведения                                                                                                    | об авторе                                                                                                    | o                                                                                                    | ю идентификаторе автора в базе данных Scopus                                                |
|----------------------------------------------------------------------------------------------------|----------------------------------------------------------------------------------------------------|----------------------------------------------------------------------------------------------------|----------------------------------------------------------------------------------------------------|---------------------------------------------------------------------------------------------|
|                                                                                                    | < Вернуться к результата                                                                                             | м 1 ИЗ 108 Следующий >>                                                                                                    |                                                                                                    | 🖨 Печать 🛛 Электронная почта                                                                |
| цитирования                                                                                                    | Khrustalev, V                                                                                                    | lictor N.                                                                                                    | Следить за этим автор                                                                                                    | ром <i>h</i> -индекс: © Просмотреть <i>h</i> -график                                        |
| оабот автора                                                                                                    | RUDN University, Mosc<br>Federation<br>Идентификатор автор<br>Другие форматы имен<br>Отрасль знаний:<br>Document and | ow Moscow Region, Russian<br>a: 35466863600<br>: Khrustalev, V. N. Khrustalev, V. A. Khru<br>Khrustalev, Viktor N.<br>Chemistry Materials Science Physics an<br>Chemical Engineering Pharmacology, To:<br>Engineering Energy Agricultural and B | Просмотр потенциальных соответствий авт<br>stalev, Victor N. Khrustalev, Vicktor N. Khrustalev, Victor<br>nd Astronomy Biochemistry, Genetics and Molecular Biology<br>sicology and Pharmaceutics Medicine Environmental Science<br>iological Sciences Mathematics | оров<br>Documents by author<br>490<br>Анализировать результаты по автору<br>Total citations |
| Scopus Поис                                                                                                    | citation trends: 4                                                                                                   | 4 💻 .<br>ющь 🗸 SciVal -> Galina Yakshonak 🗸                                                                                                    | 222                                                                                                    | 3309 by <sub>2459</sub> documents                                                           |
| Квернуться к сведениям об авторе<br>Это обзор цитирований данного автора.<br>477 Процитированные документы из"<br>Идентификатор автора:35466863600<br>диалазон дат: 2013 | Khrustalev, Victor N." + сохранит<br>шитирование Исключить самоцитиров<br>всех авторов                               | <ul> <li>Экспорт</li> <li>л-индекс автора: 26 Просмотреть л-гр.</li> <li>ь в список</li> <li>кание</li> <li>Исключить цитирование</li> <li>в книгах</li> </ul>                                                                                  | афик (б)<br>афик (б)<br>вить исправление сведений об авторе<br>воемть<br>второв История автора<br>Сортиро                                                                                                    | вать по: Дата (самые новые)                                                                 |
|                                                                                                    |                                                                                                    |                                                                                                    | оповещение о документе Настроит                                                                                                    | 5 RSS                                                                                       |
| 250 2013 2014                                                                                                    | <sup>2015</sup><br>Годы                                                                                              | 2016 2017                                                                                                    | Авторы                                                                                                    | Год Источник Цитирования                                                                    |
|                                                                                                    |                                                                                                    | Сортировать по: По количеству цитирований                                                                                                    | ons for Chernysheva, N.B., Maksimenko,<br>Andreyanov, F.A., (), Semenova,<br>Semenov, V.V.                                                                                                    | A.S., 2017 Tetrahedron o<br>M.N., 73(48), C. 6728-<br>6735                                  |
| Page Remove                                                                                                    |                                                                                                    |                                                                                                    |                                                                                                    |                                                                                             |
| Документы                                                                                                    | Цитирования <2013 2013 2014 201                                                                                      | 5 2016 2017 Промежуточный итог >2017                                                                                                    | Итого                                                                                                    |                                                                                             |
|                                                                                                    | Total 1763 322 303 26                                                                                                | 4 313 304 1506 2                                                                                                    | 3271                                                                                                    |                                                                                             |
| The asymmetric addition of trimethylsilyl cyanide to aldehyd                                                                                                    | 1999 236 10 9                                                                                                    | 6 7 2 34                                                                                                    | 270                                                                                                    |                                                                                             |
| Catalytic asymmetric synthesis of O-acetylcyanohydrins from                                                                                                    | 2002 95 7 4                                                                                                    | 2 4 17                                                                                                    | 112                                                                                                    |                                                                                             |
| □ 3 New approach for size- and shape-controlled preparation of P                                                                                                    | 2007 55 12 9                                                                                                    | 9 B 5 43                                                                                                    | 86                                                                                                    |                                                                                             |
| 4 Fine tuning the anion binding properties of 2,6-diamidopyrid                                                                                                    | 2005 73 9 5                                                                                                    | 5 1 3 23                                                                                                    | 96                                                                                                    |                                                                                             |

25

82

### **ELSEVIER**

## Обзор цитирующих работ, т.е. работ, в которых цитировались работы данного автора: потенциальное сотрудничество? Новые источники для своих публикаций?

| < Вернуться к результатам 1 из 108 Следующий >>                                                                                                    |                                                                                                    | 🖨 Печать 🛛 Электр                                                                                                    |                                                                            |                                                  |               |
|----------------------------------------------------------------------------------------------------|----------------------------------------------------------------------------------------------------|----------------------------------------------------------------------------------------------------|----------------------------------------------------------------------------|--------------------------------------------------|---------------|
| Khrustalev, Victor N.<br>RUDN University, Moscow Moscow Region, При<br>Russian Federation<br>Идентификатор автора: 35466865600<br>Другие форматы имен: Khrustalev, V. N. Khrustalev, V. A. Khrustalev, Victor<br>Кhrustalev, Viktor N.<br>Отрасль знаний: Chemistry Materials Science Physics and Astronom<br>Chemical Engineering Pharmacology, Toxicology and<br>Environmental Science Engineering Energy Agn<br>Document and<br>citation trends: 44 | Следить за этим авт<br>осмотр потенциальных соответствий а<br>nr N. (Khrustalev, Vicktor N.) (Khrustalev, Vic<br>ny Biochemistry, Genetics and Molecular Bio<br>Pharmaceutics (Medicine)<br>cultural and Biological Sciences (Mathematic<br>Scopus | тором<br>второв<br>воситель by author<br>490<br>Анализировать результаты<br>в                                                                                                  | Списки Помощь 🗸                                                            | SciVal ≯ Galina Yakshonak ∨                      | =             |
| WANDA REPORT                                                                                                    | 1745 докумен                                                                                                    | тов содержат цитату:                                                                                                    |                                                                            |                                                  |               |
| 0Year                                                                                                    | "Khrustalev, Victor N." 35466863600<br>Результат уточненного до [Exclud                                                                                                    | D<br>E (AU-ID . <b>"Khrustalev, Victor N." 35466863600</b> ) AND (EXCLUDE (AFFILCOUNTF                                                                                         | ау , <b>"Russian Federation"</b> ) ] пои                                   | іска: 🍟 Сохранить как оповещение                 |               |
| 👃 Получать оповещения о цитировании 🕂 Добавить в ORCID 💿 🔗 За                                                                                                    | 1,745 Documents cited 1 select                                                                                                    | ted document 🛛 Анализировать результаты поиска                                                                                                    |                                                                            | Сортировать по: Дата Цит                         | ирования      |
| Экспортировать профиль в SciVal                                                                                                    | Искать в результатах                                                                                                    | О все ▼ 🖶 Экспорт CSV ▼   📮 Скачать   📶 Просмотреть обзор цитирования                                                                                                    | 99 Просмотр цитирующих докумен                                             | тов   Еще 👻 Показать все кра                     | ткие описания |
| 1<br>490 документов Цитирования в 2459 документах 150                                                                                                    | 3 нить результаты                                                                                                    | O Metal-Salen Schiff base complexes in catalysis: Practical aspects                                                                                                    | Cozzi, P.G.                                                                | 2004 Chemical Society Reviews                    | 1032          |
|                                                                                                    |                                                                                                    | Full Text View at Publisher                                                                                                    |                                                                            |                                                  |               |
| росмотреть все в формате результатов поиска ><br>Экспортировать все в файл CSV - Сохранить все в солользоват<br>просматривайте в ф                                                                                                    | Год<br>Автор<br>Отрасль знаний                                                                                                    | O Industrial methods for the production of optically active intermediates                                                                                                    | Breuer, M., Ditrich, K.,<br>Habicher, T., (), Stärmer, R.,<br>Zelinski, T. | 2004Angewandte Chemie -<br>International Edition | 805           |
| Название документа                                                                                                    | Тип документа                                                                                                    | Full Text View at Publisher                                                                                                    |                                                                            |                                                  |               |
| Amorphization of drugs by adsorptive precipitation from supercritical solution                                                                                                    | Название источника                                                                                                    | O Anion receptor chemistry: Highlights from 2007                                                                                                    | Caltagirone, C., Gale, P.A.                                                | 2009 Chemical Society Reviews                    | 680           |
|                                                                                                    | Ключевое слово                                                                                                    | Full Text View at Publisher                                                                                                    |                                                                            |                                                  |               |
|                                                                                                    | Организация<br>Страна<br>О United States (283) ><br>О China (283) >                                                                                                    | O Coinage metal-N-heterocyclic carbene complexes 4                                                                                                    | Lin, J.C.Y., Huang, R.T.W., Lee,<br>C.S., (), Hwang, W.S., Lin,<br>I.J.B.  | 2009 Chemical Reviews                            | 642           |
|                                                                                                    | O Germany (215) >                                                                                                    | View at Publisher                                                                                                    |                                                                            |                                                  |               |
|                                                                                                    | O India (184) ><br>O United Kingdom (168) ><br>Смотреть больше                                                                                                    | Anion receptors based on organic frameworks: Highlights from 2005 and     S 2006     Full Text     View at Publisher                                                           | Gale, P.A., Garcia-Garrido, S.E.,<br>Garric, J.                            | 2008 Chemical Society Reviews                    | 629           |
|                                                                                                    | Тип источника<br>Язык                                                                                                    | Cyanohydrins in Nature and the Laboratory: Biology, Preparations, and     Synthetic Applications     Full Text View at Publisher                                               | Gregory, R.J.H.                                                            | 1999 Chemical Reviews                            | 553           |
|                                                                                                    | Ограничить Исключить<br>Экспортировать уточнение                                                                                                    | N-heterocyclic carbene analogues with low-valent group 13 and group 14     relements: Syntheses, structures, and reactivities of a new generation of     multitalented ligands | Asay, M., Jones, C., Driess, M.                                            | 2011 Chemical Reviews                            | 500           |
|                                                                                                    |                                                                                                    |                                                                                                    |                                                                            |                                                  |               |

#### Если в профиле нет статей, но они есть в Scopus Поиск Источники Оповещения Списки Помощь У SciVal > Galina Yakshonak 🗸 Сведения об авторе Об идентификаторе автора в базе данных Scopus 🛱 Печать 🛛 Электронная почта КВернуться к результатам 1 из 108 Следующий >> Khrustalev, Victor N. *h*-индекс: ① Просмотреть h-график Следить за этим автором 26 Просмотр потенциальных соответствий авторов RUDN University, Moscow Moscow Region, Russian Federation Идентификатор автора: 35466863600 Другие форматы имен: Khrustalev, V. N. Khrustalev, V. A. Khrustalev, Victor N. Khrustalev, Vicktor N. Khrustalev, Victor Khrustalev, Viktor N. Documents by author Chemistry Materials Science Physics and Astronomy Biochemistry, Genetics and Molecular Biology Chemical Engineering Отрасль знаний: 490 Анализировать результаты по автору Pharmacology, Toxicology and Pharmaceutics Medicine Environmental Science Engineering View all V Document and citation 44 322 trends: Total citations Покументы 3309 by 2459 documents Цитирования Просмотреть обзор цитирования 6 из 6 найденных авторов Просмотреть в формате результатов поиска 1Я 2018 Эти профили могут быть связаны с этим автором, но в базе данных Scopus недостаточно информации для определенного сопоставления. Профили отсортированы по наиболее точному соответствию автору авление сведений об авторе 🔲 🥂 Просмотреть сгруппированных с автором 丨 🥒 Запросить объединение с автором ты Отрасль знаний Организация Город Страна/Territory История автора Khrustalev, V. N. Baku Azerbaijan Chemistry: Baku State University v. Vi Khrustalev V N Materials Science; $\sim$ Сортировать по: Дата (самые новые) Просмотреть последнее название 🗸 Khrustalev, V. A. 12 Chemistry; Military Medical Russian Saint ние о документе Hactpouts RSS Khrustalev, V.A. Academy, Saint Petersburg (ex Federation Petersburg Leningrad) Просмотреть последнее название 🗸 Авторы Год Источник Цитирования ticancer Chernysheva, N.B., Maksimenko, A.S., Andrevanov, 2017 Tetrahedron 0 Khrustalev, V. A. Petrozavod State 1 Engineering; Russia Khrustalev, V.A. University Просмотреть последнее название 🗸 Khrustalev, V. A. 7 Physics and All-Russian Research Sarov Russian Khrustalev, V. Astronomy; Institute of Experimental Federation Engineering; Physics

Russian

Federation

Materials Science:

Engineering

Physics and

Astronomy; Materials Science; ... Novosibirsk State

Technical University

Novosibirsk

32

Просмотреть последнее название ∨

Просмотреть последнее название ∨

Khrustalev, Vladimir A.

Khrustalev, V. A.

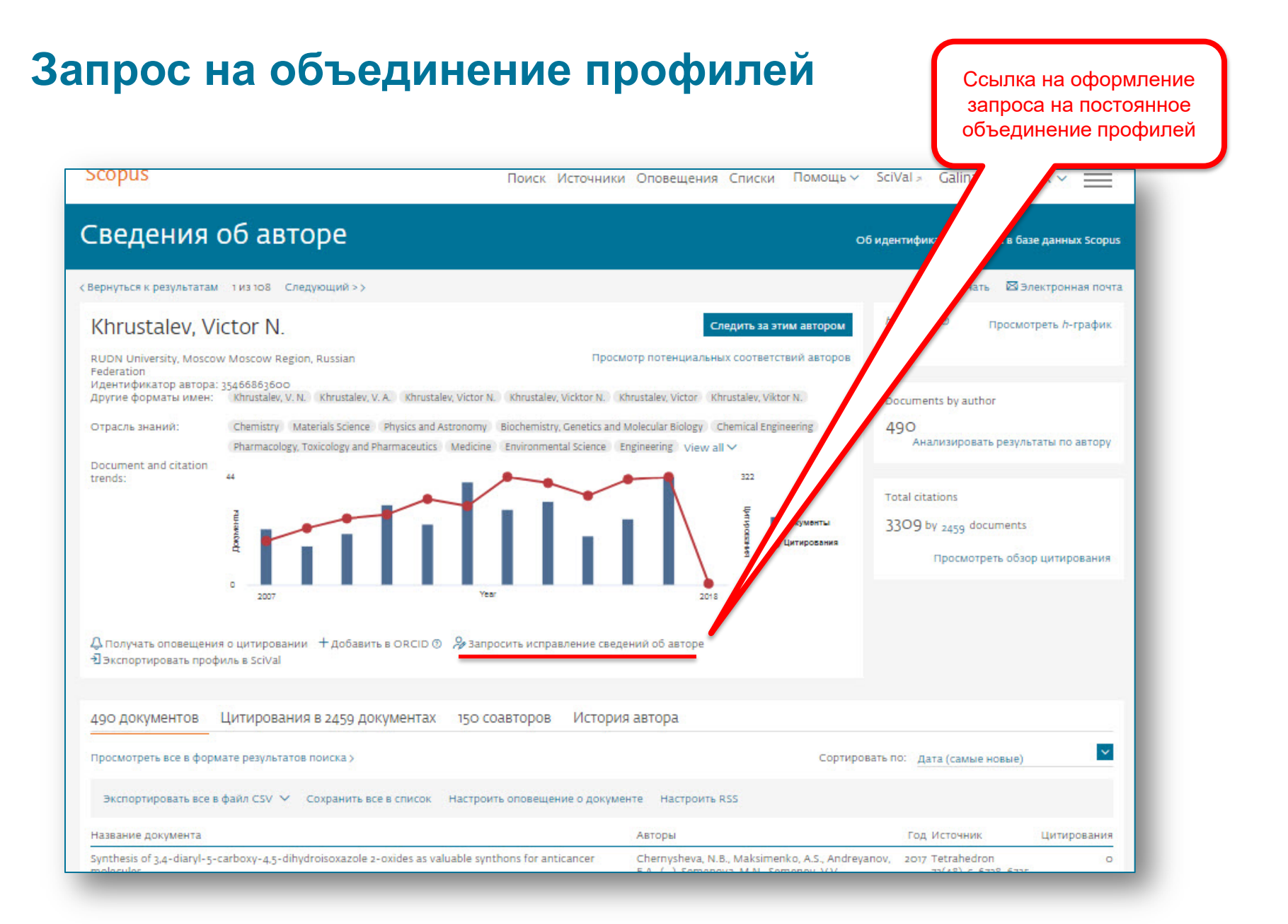

# Корректировка профиля автора. Все запросы на корректировку из авторского профиля перенаправляются на пошаговую форму <a href="https://www.scopus.com/authorfeedback">https://www.scopus.com/authorfeedback</a>

При прямом выходе на <u>https://www.scopus.com/authorfeedback</u> подписка на Scopus не требуется! Результаты – через 7 дней.

Для поиска вариантов авторских профилей с разным написанием фамилий авторов используйте функцию Add name variant

## Edit the search query

|        | The search query re<br>Unfortunately we cou | eturned no authors.<br>Ild not find any authors by that name, please enter mo | re author names.                                |
|--------|---------------------------------------------|-------------------------------------------------------------------------------|-------------------------------------------------|
|        | Last name                                   | Initials or First name                                                        |                                                 |
| Author | Melnov                                      |                                                                               |                                                 |
|        | E.g., Smith                                 | E.g., J.L.                                                                    |                                                 |
|        | Last name                                   | Initials or First name                                                        |                                                 |
|        | Meľnov                                      |                                                                               | ×                                               |
|        |                                             |                                                                               |                                                 |
|        |                                             |                                                                               | C Add affiliation   C Add name variant   Search |

Руководство по корректировке:

http://elsevierscience.ru/files/Author%20profile%20and%20correction March%202015.pdf

Next

back

# Отмечаете все варианты профилей, относящиеся к автору. Далее нажимаете Next

| Show recent documents         2       Melnov, Sergel B.<br>Melnov, S. B.       1       1       1       1       1       1       1       1       1       1       1       1       1       1       1       1       1       1       1       1       1       1       1       1       1       1       1       1       1       1       1       1       1       1       1       1       1       1       1       1       1       1       1       1       1       1       1       1       1       1       1       1       1       1       1       1       1       1       1       1       1       1       1       1       1       1       1       1       1       1       1       1       1       1       1       1       1       1       1       1       1       1       1       1       1       1       1       1       1       1       1       1       1       1       1       1       1       1       1       1       1       1       1       1       1       1       1       1       1       1       1                                                                                                    | 1            | Sel   | lect profiles                       | 2 Sele                      | ct preferred name                                                   | 3 Review documents                                                                             | 4 Review pro                                                             | file 5lSut                                         | omit change | s      |
|----------------------------------------------------------------------------------------------------|--------------|-------|-------------------------------------|-----------------------------|---------------------------------------------------------------------|------------------------------------------------------------------------------------------------|--------------------------------------------------------------------------|----------------------------------------------------|-------------|--------|
| You searched for: Authorname (Melnov or Mel'nov)       Image: det image: det imag | lec<br>se se | elect | your Scop<br>t all profiles contain | <b>us pro</b><br>ning docum | files<br>ents that are author                                       | red by you, and click the l                                                                    | Next button to continue.                                                 |                                                    |             |        |
| All       Authors       Documents       Subject area       Affiliation       City       Code         1       Mel'nov, Sergey B.<br>Melnov, S.       1       Physics and Astronomy, Engineering, Materials Science, Medicine,<br>Biochemistry, Genetics and Molecular Biology, Pharmacology, Toxicology and<br>Pharmaceutics, Computer Science, Environmental Science, Mathematics       International Sakharov<br>Environmental University       Minsk       Be         2       Melnov, Sergei B.<br>Melnov, S. B.       1       2       Biochemistry, Genetics and Molecular Biology, Immunology and Microbiology<br>Melnov, S. B.       Research Institute of<br>Radiation Medicine       Minsk       Be         3       Melnov, Sergeyi<br>Melnov, Sergeyi<br>Show recent documents       1       2       Medicine, Biochemistry, Genetics and Molecular Biology, Environmental Science       McMaster University       Hamilton       Ca         3       Melnov, Sergeyi<br>Melnov, S. B.       1       2       Medicine, Biochemistry, Genetics and Molecular Biology, Environmental Science       McMaster University       Hamilton       Ca         3       Melnov, Sergeyi<br>Melnov, Sergey       1       2       Medicine, Biochemistry, Genetics and Molecular Biology, Chemistry, Pharmacology, Toxicology and<br>Pharmaceutics       Institute of Biochemistry       Grodna       Be         4       Melnov, S. B.       1       Agricultural and Biological Sciences, Chemical Engineering, Biochemistry,<br>Genetics and Molecular Biology, Chemistry,                                                                                                    |              | Y     | 'ou searched for: Auth              | norname (Me                 | Inov or Mel'nov)                                                    | 🝠 edit                                                                                         |                                                                          | Sort by Relevancy                                  |             | ~      |
| 1       Mel'nov, Sergey B.<br>Melnov, S.       Physics and Astronomy, Engineering, Materials Science, Medicine,<br>Biochemistry, Genetics and Molecular Biology, Pharmacology, Toxicology and<br>Pharmaceutics, Computer Science, Environmental Science, Mathematics       International Sakharov<br>Environmental University       Minsk       Be         2       Melnov, Sergei B.<br>Melnov, S. B.       Pa       Biochemistry, Genetics and Molecular Biology, Immunology and Microbiology       Research Institute of<br>Radiation Medicine       Minsk       Be         3       Melnov, Sergeyi<br>Melnov, Sergeyi       Pa       Medicine, Biochemistry, Genetics and Molecular Biology, Environmental Science       McMaster University       Hamilton       Ca         4       Melnov, S. B.       Pa       Agricultural and Biological Sciences, Chemical Engineering, Biochemistry,<br>Genetics and Molecular Biology, Chemistry, Pharmacology, Toxicology and<br>Pharmaceutics       Institute of Biochemistry<br>Belarus       Grodna       Be                                                                                                    | All [        |       | Authors                             | Documents                   | Subject area                                                        |                                                                                                |                                                                          | Affiliation                                        | City        | Count  |
| Image: Show recent documents       Melnov, Sergei B.       Image: Biochemistry, Genetics and Molecular Biology, Immunology and Microbiology       Research Institute of Radiation Medicine       Minsk       Begin and the second medicine         3       Image: Show recent documents       Melnov, Sergey       Image: Show recent documents       Medicine, Biochemistry, Genetics and Molecular Biology, Environmental Science       McMaster University       Hamilton       Carbon and the second medicine         4       Image: Melnov, S. B.       Image: Show recent documents       Agricultural and Biological Sciences, Chemical Engineering, Biochemistry, Genetics and Molecular Biology, Toxicology and Pharmaceutics       Institute of Biochemistry       Grodna       Begin and Second Pharmaceutics                                                                                                    | 1            |       | Mel'nov, Sergey B.<br>Mel'nov, S.   | <b>1</b> 5                  | Physics and Astronor<br>Biochemistry, Genetic<br>Pharmaceutics, Com | ny, Engineering, Materials Sc<br>cs and Molecular Biology, Pha<br>puter Science, Environmental | ience, Medicine,<br>armacology, Toxicology and<br>I Science, Mathematics | International Sakharov<br>Environmental University | Minsk       | Belaru |
| <ul> <li>Melnov, Sergei B. Biochemistry, Genetics and Molecular Biology, Immunology and Microbiology Research Institute of Radiation Medicine</li> <li>Show recent documents</li> <li>Melnov, Sergey</li> <li>Melnov, Sergey</li> <li>Medicine, Biochemistry, Genetics and Molecular Biology, Environmental Science</li> <li>Melnov, Sergey</li> <li>Melnov, Sergey</li> <li>Agricultural and Biological Sciences, Chemical Engineering, Biochemistry, Belarus</li> <li>Melnov, S. B.</li> <li>Agricultural and Biological Sciences, Chemical Engineering, Biochemistry, Belarus</li> <li>Show recent documents</li> </ul>                                                                                                    |              |       | Show recent docu                    | uments                      |                                                                     |                                                                                                |                                                                          |                                                    |             |        |
| <ul> <li>Show recent documents</li> <li>Melnov, Sergeyi Melnov, Sergeyi Melnov, Sergey</li> <li>Show recent documents</li> <li>Melnov, S. B.</li> <li>Agricultural and Biological Sciences, Chemical Engineering, Biochemistry, Genetics and Molecular Biology, Toxicology and Pharmaceutics</li> <li>Show recent documents</li> </ul>                                                                                                    | 2            |       | Melnov, Sergei B.<br>Melnov, S. B.  | <b>1</b> 2                  | Biochemistry, Genetic                                               | cs and Molecular Biology, Imn                                                                  | nunology and Microbiology                                                | Research Institute of<br>Radiation Medicine        | Minsk       | Belaru |
| <ul> <li>Melnov, Sergey</li> <li>Medicine, Biochemistry, Genetics and Molecular Biology, Environmental Science McMaster University Hamilton California Show recent documents</li> <li>Melnov, S. B.</li> <li>Agricultural and Biological Sciences, Chemical Engineering, Biochemistry, Genetics and Molecular Biology, Toxicology and Pharmaceutics</li> <li>Show recent documents</li> </ul>                                                                                                    |              |       | Show recent docu                    | uments                      |                                                                     |                                                                                                |                                                                          |                                                    |             |        |
| <ul> <li>Show recent documents</li> <li>Melnov, S. B.</li> <li>Agricultural and Biological Sciences, Chemical Engineering, Biochemistry,<br/>Genetics and Molecular Biology, Chemistry, Pharmacology, Toxicology and<br/>Pharmaceutics</li> <li>Show recent documents</li> </ul>                                                                                                    | 3            |       | Melnov, Sergeyi<br>Melnov, Sergey   | <b>1</b> 2                  | Medicine, Biochemist                                                | ry, Genetics and Molecular Bi                                                                  | ology, Environmental Science                                             | McMaster University                                | Hamilton    | Canad  |
| <ul> <li>Melnov, S. B.</li> <li>Agricultural and Biological Sciences, Chemical Engineering, Biochemistry,<br/>Genetics and Molecular Biology, Chemistry, Pharmacology, Toxicology and<br/>Pharmaceutics</li> <li>Show recent documents</li> </ul>                                                                                                    |              |       | Show recent docu                    | uments                      |                                                                     |                                                                                                |                                                                          |                                                    |             |        |
| Show recent documents                                                                                                    | 4            |       | Melnov, S. B.                       | <b>1</b> 3                  | Agricultural and Biolo<br>Genetics and Molecul<br>Pharmaceutics     | gical Sciences, Chemical En<br>Iar Biology, Chemistry, Pharm                                   | gineering, Biochemistry,<br>nacology, Toxicology and                     | Institute of Biochemistry<br>Belarus               | Grodna      | Belaru |
|                                                                                                    |              |       | Show recent docu                    | uments                      |                                                                     |                                                                                                |                                                                          |                                                    |             |        |

Выбираете вариант названия нового, объединенного профиля. Если ни один из вариантов не устраивает, надо выбрать более близкий к желаемому. В ходе дальнейшего общения со Scopus Author Feedback Team (после заполнения этой формы вы получите автоматическое уведомление от них) вы сможете указать какой именно приемлемый вариант названия профиля вы хотите видеть (напр.: I'd like to have the following preferred profile name ...)

| 1 Select profiles | 2   Select preferred name | 3 Review documents | 4 Review profile | 5   Submit changes |
|-------------------|---------------------------|--------------------|------------------|--------------------|
|                   |                           |                    |                  |                    |

### Select the preferred profile name

Please select the preferred name for your unique author profile.

| Profile name   | Mel'nov, Sergey B. 💌 |      |           |
|----------------|----------------------|------|-----------|
|                | Please select        |      |           |
|                | Mel'nov , Sergey B.  |      |           |
|                | Mel'nov, S.          |      | Next      |
|                | Mel'nov, S. B.       | back |           |
|                | Mel'nov, Sergey B.   |      |           |
|                | Melnov, S. B.        |      |           |
|                | Melnov, Sergei B.    |      |           |
| Sconus Food    | Melnov, Sergey       |      |           |
| Scopus reeu    | Melnov, Sergeyi      |      |           |
| Terms and Cor  | nditions             |      | 5-2-2-2-2 |
| Privacy Policy |                      |      | Enter     |
| Cookie Policy  |                      |      | ELSEVIER  |

Q Search for missing documents

back

Next

## На шаге 3 надо просмотреть все документы, попавшие в профили для объединения и удалить лишние (кнопка с крестиком) или добавить статьи, не попавшие в профили через функцию Search for missing documents

| Image: Second Second                                                                                                    |         | Deposition of titanium silicide coatings by PVD-arc method<br>View in Scopus   具 Show abstract                                               | Ejzner, B.A., Markov, G.V.                                               | 1994               | Elektronnaya Obrabotka Materialov (2) , pp. 12                                                                 |
|----------------------------------------------------------------------------------------------------|---------|----------------------------------------------------------------------------------------------------|--------------------------------------------------------------------------|--------------------|----------------------------------------------------------------------------------------------------|
| <ul> <li>Flank and crater wear of cemented carbide tools with multylayer coatings<br/>View in Scopus 1 → Show abstract</li> <li>Pank and crater wear of cemented carbide tools with multylayer markey, G.V., Minevich, A.A.</li> <li>Pank and crater wear of cemented carbide tools with multylayer markey, G.V., Minevich, A.A.</li> <li>Pank and crater wear of cemented carbide tools with multylayer markey, G.V., Minevich, A.A.</li> <li>Pank and crater wear of cemented carbide tools with multylayer markey, G.V., Minevich, A.A.</li> <li>Pank and crater wear of cemented carbide tools with multylayer markey, G.V., Minevich, A.A.</li> <li>Pank and crater wear of cemented carbide tools with multylayer markey, G.V., Minevich, A.A.</li> <li>Pank and crater wear of cemented carbide tools with multylayer markey, G.V., Minevich, A.A.</li> <li>Pank and crater wear of cemented carbide tools with multylayer markey, G.V., Markov, G.V., Markov, G.V., Istomina, V.V.</li> <li>Pank and crater wear of cemented carbide tools with multylayer markey markey. Bi, Markov, G.V., Markov, G.V., Istomina, V.V.</li> <li>Studying the coefficient of thermal conductivity for liquid metals view in Scopus 1 → Show abstract</li> <li>Physics and chemistry of materials treatment 24 (1), pp. 47</li> <li>Physics and chemistry of materials treatment 24 (1), pp. 47</li> <li>Studying the coefficient of thermal conductivity for liquid metals view in Scopus 1 → Show abstract</li> <li>Studying the coefficient of thermal conductivity for liquid metals view in Scopus 1 → Show abstract</li> <li>Physics and chemistry of Materials and Metallography 86 (2), pp. 57</li> <li>Studying the coefficient of thermal conductivity View in Scopus 1 → Show abstract</li> <li>Physics 1 → Show abstract</li> <li>Physics 1 → Show abstract</li> <li>Physics 2 Metalls and Metallography 86 (2), pp. 57</li> <li>Physics 1 → Show abstract</li> <li>Physics 1 → Show abstract</li> <li>Physics 2 Metalls</li></ul>                                                                                                    | $\odot$ | Ionization processes in the vacuum arc cathode spot<br>View in Scopus   📮 Show abstract                                                      | Markov, G.V., Ejzner, B.A.<br>Ral'ko, A.P.                               | , 1993             | Elektronnaya Obrabotka Materialov (5) , pp. 10                                                                 |
| <ul> <li>Investigation of the process of ion-bombardment spraying of alloy El437B<br/>View in Scopus   Show abstract</li> <li>Studying the coefficient of thermal conductivity for liquid metals<br/>View in Scopus   Show abstract</li> <li>Show abstract</li> <li>View in Scopus   Show abstract</li> <li>Show abstract</li> <li>View in Scopus   Show abstract</li> <li>Show abstract</li> <li>View in Scopus   Show abstract</li> <li>Show abstract</li> <li>View in Scopus   Show abstract</li> <li>Show abstract</li> <li>View in Scopus   Show abstract</li> <li>Show abstract</li> <li>View in Scopus   Show abstract</li> <li>Show abstract</li> <li>View in Scopus   Show abstract</li> <li>Show abstract</li> <li>Mrochek, Zh.A., Eizner, B.A., Markov, G.V.,<br/>Matulis, E.B.</li> <li>Mrochek, Zh.A., Eizner, B.A.,<br/>Markov, G.V., Mochailo, E.V.</li> <li>Physics and chemistry of materials treatment<br/>24 (1), pp. 47</li> <li>View in Scopus   Show abstract</li> <li>Show abstract</li> <li>View in Scopus   Show abstract</li> <li>Show abstract</li> <li>View in Scopus   Show abstract</li> <li>Show abstract</li> <li>View in Scopus   Show abstract</li> <li>Show abstract</li> <li>View in Scopus   Show abstract</li> <li>View in Scopus   Show abstract<th>0</th><th>Flank and crater wear of cemented carbide tools with multylayer coatings View in Scopus   📮 Show abstract</th><th>Byeli, A.V., Makushok, E.<br/>Markov, G.V., Minevich, A</th><th>M., 1990<br/>.A.</th><th>National Conference Publication - Institution of<br/>Engineers, Australia (90 pt 14) , pp. 54</th></li></ul> | 0       | Flank and crater wear of cemented carbide tools with multylayer coatings View in Scopus   📮 Show abstract                                    | Byeli, A.V., Makushok, E.<br>Markov, G.V., Minevich, A                   | M., 1990<br>.A.    | National Conference Publication - Institution of<br>Engineers, Australia (90 pt 14) , pp. 54                   |
| Image: Studying the coefficient of thermal conductivity for liquid metals View in Scopus   Image: Show abstract       Veinik, A.I., Markov, G.V., Matulis, E.B.       1990       Journal of Engineering Physics (English Translation of Inzhenerno-Fizicheskii Zhurnal) 57 (6), pp. 1407         Image: Special features of formation of vacuum electric arc coatings in direct synthesis reaction conditions View in Scopus   Image: Show abstract       Mrochek, Zh.A., Eizner, B.A., Markov, G.V., Mochailo, E.V.       1990       Physics and chemistry of materials treatment 24 (1), pp. 47         Image: Studying the coefficient of thermal conductivity for liquid metals View in Scopus   Image: Show abstract       Veinik, A.I., Markov, G.V., Matulis, e.B.       1989       Journal of Engineering Physics 57 (6), pp. 1407         Image: Studying the coefficient of thermal conductivity for liquid metals View in Scopus   Image: Show abstract       Veinik, A.I., Markov, G.V., Matulis, e.B.       1989       Journal of Engineering Physics 57 (6), pp. 1407         Image: Show abstract       Veinik, A.I., Markov, G.V., Matulis, E.B.       1989       Journal of Engineering Physics 57 (6), pp. 1407         Image: Show abstract       Veinik, A.I., Markov, G.V., Ginzburg, S.K., Matulis, E.B.       1988       Physics of Metals and Metallography 66 (2), pp. 57         Image: View in Scopus   Image: Show abstract       Veinik, A.I., Markov, G.V., Ginzburg, S.K., Matulis, E.B.       1988       Physics of Metals and Metallography 66 (2), pp. 57                                                                                                    | 0       | Investigation of the process of ion-bombardment spraying of alloy El437B<br>View in Scopus   具 Show abstract                                 | Eizner, B.A., Mrochek, Zł<br>Ivashaev, B.I., Markov, G<br>Istomina, V.V. | .A., 1990<br>V.,   | Soviet surface engineering and applied<br>electrochemistry (1) , pp. 67                                        |
| <ul> <li>Special features of formation of vacuum electric arc coatings in direct synthesis reaction conditions view in Scopus   , Show abstract</li> <li>Studying the coefficient of thermal conductivity for liquid metals view in Scopus   , Show abstract</li> <li>Studying the coefficient of thermal conductivity for liquid metals view in Scopus   , Show abstract</li> <li>Show abstract</li> <li>View in Scopus   , Show abstract</li> <li>Show abstract</li> <li>View in Scopus   , Show abstract</li> <li>Show abstract</li> <li>View in Scopus   , Show abstract</li> <li>Show abstract</li> <li>View in Scopus   , Show abstract</li> <li>Show abstract</li> <li>View in Scopus   , Show abstract</li> <li>Show abstract</li> <li>View in Scopus   , Show abstract</li> <li>Show abstract</li> <li>View in Scopus   , Show abstract</li> <li>Show abstract</li> <li>View in Scopus   , Show abstract</li> <li>Show abstract</li> <li>View in Scopus   , Show abstract</li> <li>View in Scopus   , Show abstract</li> <li>View in Scopus   , Show abstract</li> <li>Show abstract</li> <li>View in Scopus   , Show abstract</li> <li>Show abstract</li> <li></li></ul>                                                                                                    | 8       | Studying the coefficient of thermal conductivity for liquid metals<br>View in Scopus   📮 Show abstract                                       | Veinik, A.I., Markov, G.V.,<br>Matulis, E.B.                             | 1990               | Journal of Engineering Physics (English<br>Translation of Inzhenerno-Fizicheskii Zhurnal)<br>57 (6) , pp. 1407 |
| Studying the coefficient of thermal conductivity for liquid metals       Veinik, A.I., Markov, G.V.,       1989       Journal of Engineering Physics 57 (6), pp. 1407         View in Scopus   Image: Show abstract       Veinik, A.I., Markov, G.V.,       1989       Journal of Engineering Physics 57 (6), pp. 1407         Image: Show abstract       Veinik, A.I., Markov, G.V.,       1989       Journal of Engineering Physics 57 (6), pp. 1407         Image: Show abstract       Veinik, A.I., Markov, G.V.,       1988       Physics of Metals and Metallography 66 (2), pp. 57         View in Scopus   Image: Show abstract       View in Scopus   Image: Show abstract       Veinik, A.I., Markov, G.V.,       57                                                                                                    | 0       | Special features of formation of vacuum electric arc coatings in<br>direct synthesis reaction conditions<br>View in Scopus   📮 Show abstract | Mrochek, Zh.A., Eizner, E<br>Markov, G.V., Mochailo, E                   | I.A., 1990<br>E.V. | Physics and chemistry of materials treatment 24 (1) , pp. 47                                                   |
| Dependence of the electrical resistivity and thermal conductivity on temperature in steels       Veynik, A.I., Markov, G.V., Ginzburg, S.K., Matulis, E.B.       1988       Physics of Metals and Metallography 66 (2), pp.         View in Scopus   I show abstract       Show abstract       Veynik, A.I., Markov, G.V., Ginzburg, S.K., Matulis, E.B.       1988       Physics of Metals and Metallography 66 (2), pp.                                                                                                    | 8       | Studying the coefficient of thermal conductivity for liquid metals<br>View in Scopus   📮 Show abstract                                       | Veinik, A.I., Markov, G.V.,<br>Matulis, e.B.                             | 1989               | Journal of Engineering Physics 57 (6) , pp. 1407                                                               |
|                                                                                                    |         | Dependence of the electrical resistivity and thermal conductivity<br>on temperature in steels<br>View in Scopus   📮 Show abstract            | Veynik, A.I., Markov, G.V.,<br>Ginzburg, S.K., Matulis,                  | 1988<br>E.B.       | Physics of Metals and Metallography 66 (2) , pp.<br>57                                                         |

back

# На шаге 4 делается обзор нового объединенного/откорректированного профиля

| _               |                                                                                                    |                                                        |                                                                          |                        |                                                                                             |   |
|-----------------|----------------------------------------------------------------------------------------------------|--------------------------------------------------------|--------------------------------------------------------------------------|------------------------|---------------------------------------------------------------------------------------------|---|
|                 | 1 Select profiles                                                                                               | 2 Select preferred name                                | 31 Review documents                                                      | 4 Review profile       | 5   Submit changes                                                                          |   |
| <b>R</b><br>Ple | eview your profile<br>ease review the information below                                                         | to ensure that the profile                             | will be correct.                                                         |                        |                                                                                             |   |
|                 | Profile: Melnov, S                                                                                              | Sergei B.                                              |                                                                          |                        |                                                                                             |   |
|                 | <ol> <li>[Genetic effects of bystander fact<br/>of people irradiated as the result of<br/>accident].</li> </ol> | ors from the blood sera Mo<br>of the Chernobyl Se      | orozik, P.M., Mosse, I.B., Meľnov, S.B<br>symour, K.B., Mothersill, C.E. | ., Morozik, M.S., 2011 | Radiatsionnaia biologiia,<br>radioecologiia / Rossiĭskaia<br>akademiia nauk 51 (1) , pp. 76 | ^ |
|                 | 2 Clastogenic factors, bystander eff<br>instability in vivo                                                     | fects and genomic Me                                   | elnov, S., Marozik, P., Drozd, T.                                        | 2007                   | NATO Security through Science<br>Series C: Environmental Security , pp<br>171               | ≣ |
|                 | 3 Bystander effects induced by seru<br>Chernobyl accident                                                       | um from survivors of the Ma<br>Me                      | arozik, P., Mothersill, C., Seymour, C<br>elnov, S.                      | .B., Mosse, I., 2007   | Experimental Hematology 35 (4<br>SUPPL.) , pp. 55                                           |   |
|                 | 4 Molecular-genetic status of the ac<br>condition of the constant influense                                     | lolescents living in the Me<br>e of low dose radiation | el'nov, S.B., Lebedeva, T.V.                                             | 2004                   | Radiatsionnaya Biologiya.<br>Radioekologiya 44 (6) , pp. 627                                |   |
|                 | 5 Genetic instability in peripheral blo<br>Chernobyl clean-up workers.                                          | ood lymphocytes of Me                                  | elnov, S.B., Rytik, P.G., Schröder, H.C                                  | C., Müller, W.E. 2002  | Cellular and molecular biology<br>(Noisy-le-Grand, France) 48 (4) , pp.<br>411              | ~ |
|                 |                                                                                                    |                                                        |                                                                          |                        | hack I Next                                                                                 |   |

Шаг 5. Подача заполненной формы. Поля отмеченные\* - обязательны для заполнения. Нажимая кнопку Submit вы подаете заявку на указанные изменения в профиле (объединение профилей, корректировка названия и т.п.). Наша команда Scopus рассмотрит их, уточнит, если необходимо, данные и откорректирует профиль в течение 4-7 дней, о чем проинформирует вас по указанному на этом шаге адресу электронной почты. Если есть необходимость откорректировать данные о месте работы (Affiliation) в вашем профиле в Scopus – пишите на адрес: <u>ScopusAuthorFeedback@elsevier.com</u> (напр. Please, correct Affiliation field in my Author profile ....(указывается профиль автора в Скопусе , желательно с Author ID), where should be mentioned:.....(указывается правильная организация, место работы автора))

| 1 Select profiles  | 21 Select preferred name | 31 Review documents | 41 <u>Review profile</u> | 5   Submit changes |
|--------------------|--------------------------|---------------------|--------------------------|--------------------|
| Fill in contact de | tails and submit         |                     |                          |                    |

Please fill in your contact details below, so the Scopus Author Feedback Team can send you a verification email and contact you if necessary.

1 If you were unable to find a publication, if there is a problem with the citation count or you have additional feedback, contact the Scopus help desk.

| Last name               | Melnov                                                                                              |               |
|-------------------------|----------------------------------------------------------------------------------------------------|---------------|
| First name <sup>*</sup> | Sergei B.                                                                                           |               |
| E-mail <sup>*</sup>     |                                                                                                    |               |
|                         | Please enter an email address at the institution that offers you Scopus (e.g. name@university.edu). |               |
|                         | Confirm E-mail                                                                                      |               |
|                         |                                                                                                    | back   Submit |
|                         |                                                                                                    |               |

Empowering Knowledge

# Есть ли единое решение для полного и корректного представления данных об ученом?

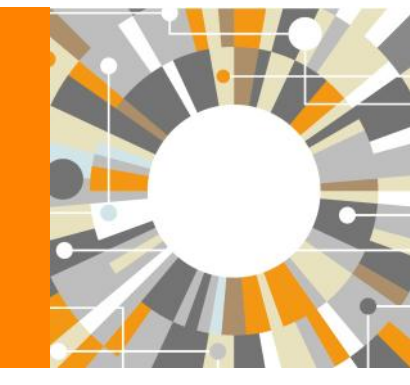

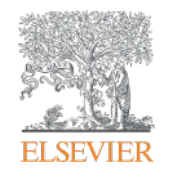

## Scopus – ORCID

|                                                                            |                                                                                                    |                                                                                                  | 📮 Print   💌 E                                                                                                    | -mail                                                                                                    |                                                                                                    |                                                                                                    |
|----------------------------------------------------------------------------|----------------------------------------------------------------------------------------------------|--------------------------------------------------------------------------------------------------|----------------------------------------------------------------------------------------------------|----------------------------------------------------------------------------------------------------|----------------------------------------------------------------------------------------------------|----------------------------------------------------------------------------------------------------|
| About Sec                                                                  | pus Author Ider                                                                                            | ntifier   View po                                                                                | itential author mat                                                                                                    | ches Fo                                                                                                    | Receive emails when<br>publishes new article<br>set citation alerts<br>add to ORCID @<br>equest author detail corrections                                                                                                    | ı this author<br>5                                                                                                    |
| Analyze author output                                                      |                                                                                                    |                                                                                                  |                                                                                                    | Documents                                                                                                    | xport profile to SciVal                                                                                                    |                                                                                                    |
|                                                                            |                                                                                                    |                                                                                                  |                                                                                                    |                                                                                                    | 2012<br>Years                                                                                                    |                                                                                                    |
|                                                                            |                                                                                                    | Sor                                                                                              | t on: Date Cited                                                                                                    | by                                                                                                    | Documents                                                                                                    |                                                                                                    |
| nent feed                                                                  | 2012 Journ                                                                                                 | nal of Applied                                                                                   | C                                                                                                    | Au                                                                                                    | uthor History                                                                                                    |                                                                                                    |
| .E., Chubyk, N.I., (), Spectroscopy<br>/akshonak, P.P.,<br>Hamayunau, V.I. |                                                                                                    |                                                                                                  | -                                                                                                    | Sc<br>Jo                                                                                                    | Source history:<br>Journal of Applied Spectroscopy View docum<br>View More                                                                                                    |                                                                                                    |
|                                                                            |                                                                                                    |                                                                                                  | < Page 1                                                                                                    |                                                                                                    | Show Related Affiliations                                                                                                    |                                                                                                    |
|                                                                            | Analyze author output<br>ment feed<br>nok, V.V., Kratsko,<br>hubryk, N.I., (),<br>nak, P.P.,<br>unau, V.I. | Analyze author output<br>ment feed<br>nok, V.V., Kratsko, 2012 Journ<br>nak, P.P.,<br>unau, V.I. | Analyze author output Analyze author output Sor ment feed nok, V.V., Kratsko, 2012 Journal of Applied hubryk, N.I., (), Spectroscopy nak, P.P., unau, V.I. | Analyze author output           Sort on: Date Cited           ment feed           nok, V.V., Kratsko, 2012 Journal of Applied 0           hubryk, N.I., (), Spectroscopy           nak, P.P., unau, V.I.           ( Page 1           Top | Analyze author output  Analyze author output  Sort on: Date Cited by  Ment feed  Nok, V.V., Kratsko, 2012 Journal of Applied  Nok, V.V., Kratsko, 2012 Journal of Applied  Nok, V.V., Kratsko, 2012 Journ | Analyze author output Analyze author output Analyze author output Analyze author output Analyze author output Analyze author output Sort on: Date Cited by  Sort on: Date Cited by  Documents Ment feed Muthor History Publication range: 2012 - 2012 References: 12 Source history: Journal of Applied Spectroscopy O View More C Page 1 Top of page |

# ORCID! (orcid.org) – возможность минимизировать некорректное линкование статей автора или множественность профилей

ORCID (Original Researcher Contributor ID) - обеспечивает **постоянным цифровым** идентификатором, который позволяет отличить вас как автора от других, аккумулируя данные об исследовательских результатах таких как статьи или гранты, книги т.п.

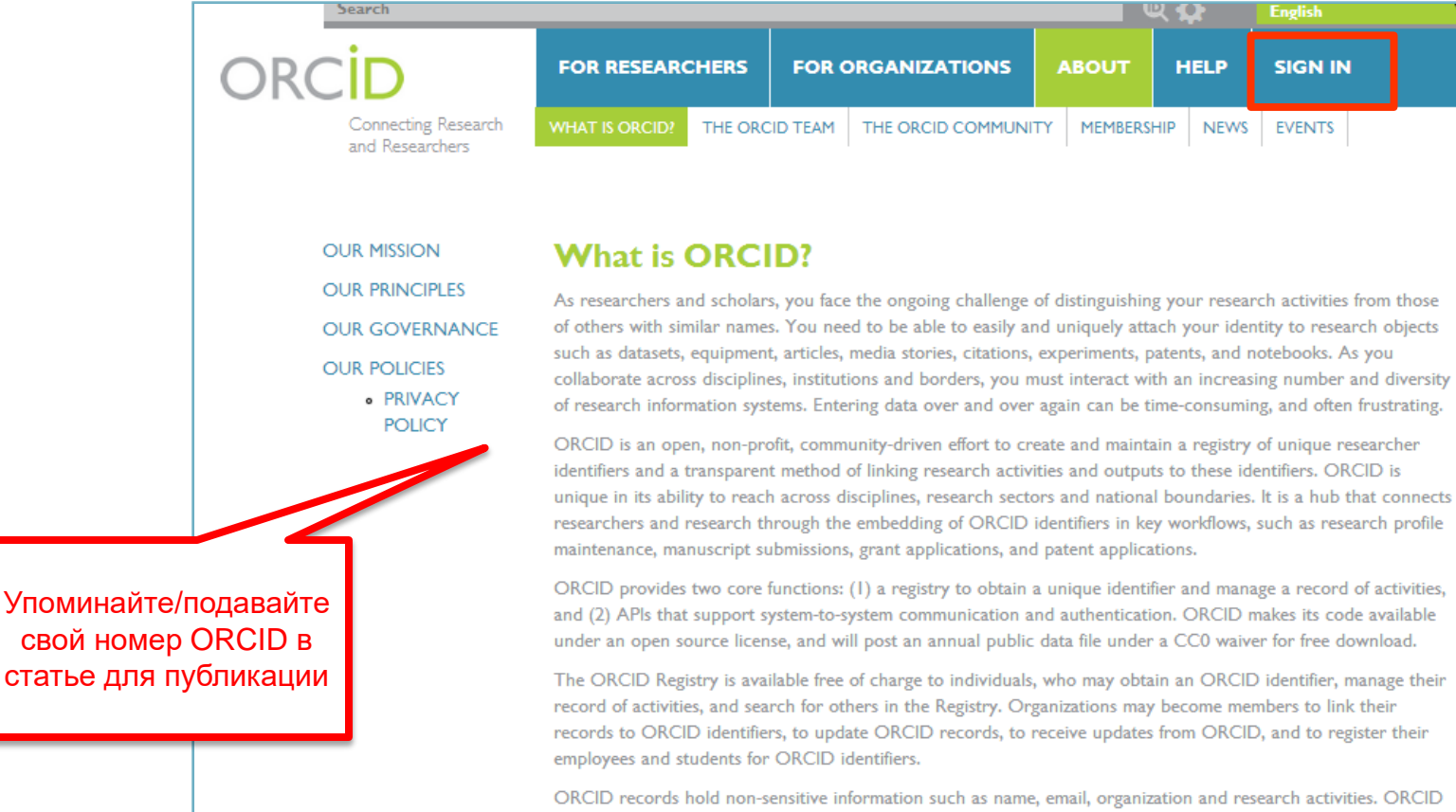

ORCID records hold non-sensitive information such as name, email, organization and research activities. ORCID understands the fundamental need for individuals to control how their data are shared, and provides tools to manage data privacy. We take steps to protect your information, consistent with the principles set forth in our Privacy Policy, which are intended to comply with the Safe Harbor Principles issued by the U.S. Department of Commerce.

# Профиль в ORCID

| Search                                   |                                             |                         | Q         | <b>.</b>  | English                        |  |  |
|------------------------------------------|---------------------------------------------|-------------------------|-----------|-----------|--------------------------------|--|--|
| ORCID                                    | FOR RESEARCHERS                             | FOR ORGANIZATIC         | ONS ABOUT | HELP      | SIGN OUT                       |  |  |
| Connecting Research<br>and Researchers   | MY ORCID RECORD ACCOU                       | INT SETTINGS SIGN OUT   |           |           |                                |  |  |
|                                          |                                             |                         |           | 601125 OR | CID iDs and counting. See more |  |  |
| Petr Yakshonak                           | <b>Works</b><br>VIEW                        | 0 Education             | Employm   | ent       | • Funding<br>VIEW              |  |  |
| Other IDs:                               | * Personal Inform                           | ation Update            |           |           |                                |  |  |
| Scopus Author ID 54934493200 🛱<br>Update | * Education Add Edu                         | ucation Manually        |           |           |                                |  |  |
|                                          | You haven't added a                         | ny education, add some  | e now     |           |                                |  |  |
|                                          | * Employment Add                            | i Employment Manually   |           |           |                                |  |  |
|                                          | You haven't added a                         | ny employment, add so   | ome now   |           |                                |  |  |
|                                          | Funding Import Funding Add Funding Manually |                         |           |           |                                |  |  |
|                                          | You haven't added any funding, add some now |                         |           |           |                                |  |  |
|                                          | * Works Import Work                         | s Add Work Manually     |           |           |                                |  |  |
|                                          | Emission spectra of pyr<br>simulators 2012  | rotechnic mixtures of l | heat flux | 0         | æ 5 m 8                        |  |  |

## Импорт публикаций из Scopus

#### Australian National Data Service (ANDS) Registry

Import your research datasets into ORCID from Australian National Data Service (ANDS) and Research Data Australia (RDA). ANDS is partnering with Australian research institutions and data producing agencies to improve discovery and reusability of research data across many research domains from earth science to technology and engineering.

#### **CrossRef Metadata Search**

Search CrossRefs comprehensive metadata on journal articles, conference proceedings and monographs. Easily add search results to your ORCID profile.

#### DataCite search and link

Search the DataCite Metadata Store to find your research datasets, images and other works. Then claim them by adding them to your ORCID profile at the click of a button.

#### Europe PubMed Central

Europe PubMed Central (Europe PMC) offers this tool to enable you to link anything in Europe PMC to your ORCID. Europe PMC contains all of PubMed, 500K records from Agricola that cannot be found in PubMed, 4 million Patents and 2.6 million full text articles that we share with PMC in the USA.

#### ISNI2ORCID search and link

Enables user to search the ISNI registry by name and link ISNI records to his ORCID profile as an external identifier.

#### ResearcherID

ResearcherID is a global, multi-disciplinary scholarly research community where members can register for unique identifier, build a profile of their scholarly works, view citation metrics, and search for like-minded researchers.

#### Scopus to ORCID

Import your Identifier, profile and publications. The wizard helps you find the correct Scopus profile and to confirm your publications. You can then import the identifier and list of publications into ORCID. Any changes you make will be submitted to the Feedback team to update your Scopus profile.

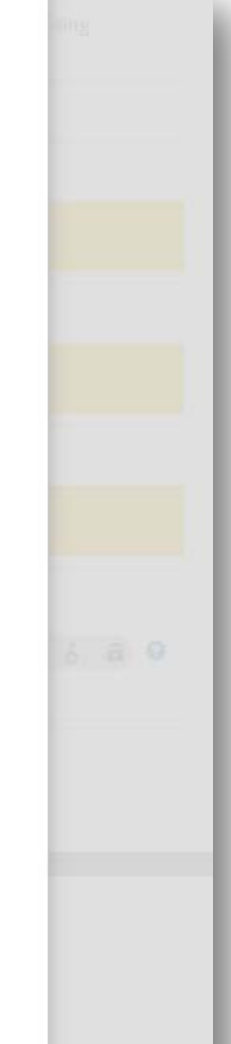

## Пошаговая онлайн-форма

| Scopus OR                                                                                                    | CID                                                                                          |                                                                    |                          |
|----------------------------------------------------------------------------------------------------|----------------------------------------------------------------------------------------------|--------------------------------------------------------------------|--------------------------|
| 1 Select profiles 2 Select profile name                                                                                        | 3 <u>Review publications</u> 4 Review                                                        | profile 51 Send Author ID                                          | 6   Send publications    |
| Scopus Author ID submits<br>Your Author ID has been sent to ORCID. Howev<br>If you wish to send your list of publications to O | er, before we can send your publication list<br>RCID, please continue to the next step. Alte | we must ask your permission.<br>ernatively you can return to ORCII | <b>5</b> .               |
|                                                                                                    |                                                                                              | return to ORCID                                                    | Send my publication list |
| Scopus Feedback<br>Terms and Conditions<br>Privacy Policy<br>Cookie Policy                                                     |                                                                                              |                                                                    | ELSEVIER                 |

# Финальный вид профиля для внешних пользователей

| Search                                                                                |                                            |                             | 6     | ۲ 🗘      | English 🔻                                |
|---------------------------------------------------------------------------------------|--------------------------------------------|-----------------------------|-------|----------|------------------------------------------|
| ORCID                                                                                 | FOR RESEARCHERS                            | FOR ORGANIZATIONS           | ABOUT | HELP     | SIGN OUT                                 |
| Connecting Research<br>and Researchers                                                | MY ORCID RECORD ACCO                       | DUNT SETTINGS SIGN OUT      |       | 616025 O | RCID iDs and counting. <b>See more</b> . |
| Petr Yakshonak                                                                        | Personal Information                       |                             |       |          |                                          |
| D http://orcid.org/0000-0002-4376-8760<br>Other IDs:<br>Scopus Author ID: 54934493200 | Education<br>No education added yet        |                             |       |          |                                          |
| 600pus / 44101 12, 51751775200                                                        | Employment<br>Institute of Physics         |                             |       | 0        |                                          |
|                                                                                       | Funding<br>No Funding added yet            |                             |       |          |                                          |
|                                                                                       | Works<br>учебное пособие                   |                             |       | 0        |                                          |
|                                                                                       | Emission spectra of pyr<br>simulators 2012 | otechnic mixtures of heat f | lux   | 0        |                                          |

## Пример

| Scopus                                                                                                    | Search             | Sources         | Alerts          | Lists         | Help 🗸            | SciVal 🛪                            | Galina Yakshonak 🗸 📃            |
|----------------------------------------------------------------------------------------------------|--------------------|-----------------|-----------------|---------------|-------------------|-------------------------------------|---------------------------------|
| Author details                                                                                                    |                    |                 |                 |               |                   |                                     |                                 |
|                                                                                                    |                    |                 |                 | B             | Print   💟 E-mail  |                                     |                                 |
| Yakshonak, P. P.<br>National Academy of Sciences of Belarus, Physical-Technical<br>Institute, Minsk, Belarus<br>Author ID: 54934493200<br>http://orcid.org/0000-0002-4378-8780 |                    | About Scopus Au | thor Identifier | View potentia | al author matches | Follow the<br>Get cital<br>Add to C | s Author publishes new articles |
| Documents: 1<br>Citations: 0 total citations by 0 document<br><i>h</i> -index:<br>Co-authors: 6<br>Subject area: Chemistry , Physics and Astronomy                             | Analyze author out | out             |                 |               |                   | Export p                            | rofile to SciVal                |
| Document   6 co-authors                                                                                                    |                    |                 |                 |               |                   | 2012                                | Years                           |
| document View in search results format                                                                                                    |                    |                 |                 | Sort on:      | Date Cited by     | 1                                   | Documents                       |
| Export all   🎬 Save all to list   🏷 Set document alert   🔝                                                                                                    | Set document feed  |                 |                 |               |                   | Author                              | History                         |

| Emission spectra of pyrotechnic mixtures of heat flux simulators                   | Azharo<br>L.E., C<br>Yaksho<br>Hamay |
|------------------------------------------------------------------------------------|--------------------------------------|
| Full Text View at Publisher                                                        |                                      |
| Display: 20  v results per page                                                    |                                      |
| The data displayed above is compiled exclusively from articles published in the So | copus databa                         |

В дальнейшем, автор может указывать этот номер ORCID в своей статье (в информации об авторе) – в этом случае, статья, опубликованная в журнале индексируемом Scopus, будет привязана именно к профилю автора, который связан с указанным ORCID

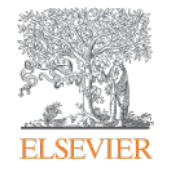

# Профиль организации

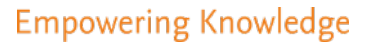

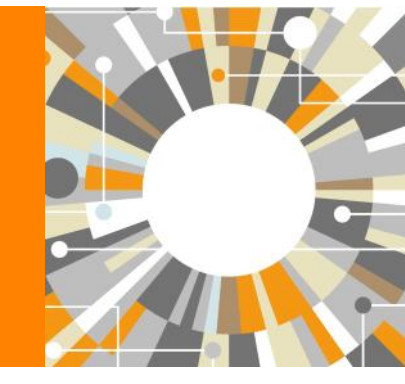

# Профили организаций (Affiliation Identifier)

База из 8 млн автоматически созданных профилей организаций с использованием сложных алгоритмов для идентификации названия организации и создания профилей на основе сопоставления различных параметров

Scopus позволяет найти все публикации одной организации за несколько минут по поисковому запросу

# Если в <u>статье указана организация</u>, то <u>статья попадет в</u> профиль организации

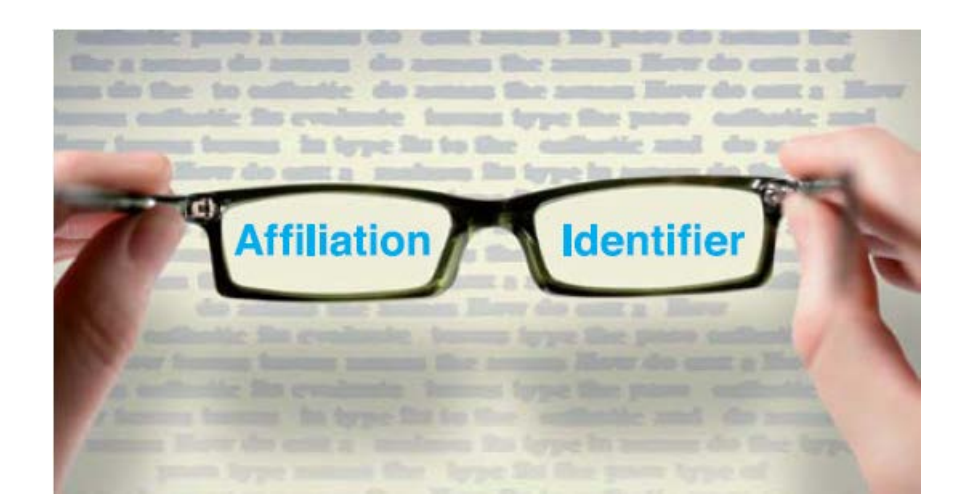

## Поиск профиля организации

| Scopus                                                         | Поиск Источники Оповещени                         | я Списки Помощь 🗸                                                                                                    |                                              |                      |
|----------------------------------------------------------------|---------------------------------------------------|----------------------------------------------------------------------------------------------------|----------------------------------------------|----------------------|
| Поиск организации                                              |                                                   |                                                                                                    |                                              |                      |
| Язык переключен на русский                                     |                                                   |                                                                                                    |                                              |                      |
| Документы Авторы Организации Рас                               | ширенный поиск                                    |                                                                                                    |                                              |                      |
| Название организации<br>Samara<br>например, Toronto University | Scopus                                            | Поиск Источники Оповещения Списк                                                                                                    | и Помощь - SciVal - Galina Yal               | kshonak 🗸 🚞          |
| Поиск документов по организации >                              | 13 результата поисі                               | ка по организации - Samara                                                                                                    | Об идентификаторе организации                | базы данных Scopus 💙 |
|                                                                | Организация (Samara)                              |                                                                                                    |                                              |                      |
|                                                                | The Scopus Affiliation Identifier assigns a uniqu | e number to groups of documents affiliated with an organization via an algor                                                                                                    | ithm that matches affiliation names based on | certain criteria. X  |
|                                                                | Уточнить результаты<br>Ограничить Исключить       | П все у Показать документы. Оставить отзыв                                                                                                    | Сортировать по: Количество док               | ументов (по уб 🔽     |
|                                                                | Город 🔨                                           | Название организации                                                                                                    | Документы Гарод                              | Страна               |
|                                                                | □ Samara (12) ><br>□ Semera (1) >                 | Samara National Research University     Samara State Aerospace University     Samara National Research University     Samara National Research University     Samara National Research University                                                                                                    | 5248 Samara                                  | Russian Federation   |
|                                                                | Страна ^                                          | 2       Samara State Technical University         Samara State Technical University         Kuibyshev Polytechnic Institute         К         №         Найти связанные организации >                                                                                                    | 2041 Samara                                  | Russian Federation   |
|                                                                | ☐ Ethiopia (1) >                                  | 3 Samara State Medical University<br>Samara State Medical University<br>Samarskij Meditsinskij Institut                                                                                                    | 458 Samara                                   | Russian Federation   |
|                                                                | ограничить Исключить<br>원Экспортировать уточнение | <ul> <li>Чайти связанные организации &gt;</li> <li>Samara State University of Economics<br/>Samara State University Of Economics<br/>Samara State Economic University</li> </ul>                                                                                                    | 273 Samara                                   | Russian Federation   |
|                                                                |                                                   | To the fact of a second second s |                                              |                      |

## Профиль организации в Scopus

| Scopus                                                                                                    |                | Поиск Источники Оповещения Спи                                                       | ски По                    | мощь ~ Sci                 | Val 🤊 🛛 Galina Yakshonak 🗸 🚞                            |
|----------------------------------------------------------------------------------------------------|----------------|--------------------------------------------------------------------------------------|---------------------------|----------------------------|---------------------------------------------------------|
| сведения об органи                                                                                                  | заци           | и Samara Natio                                                                       |                           | Об идентифик               | аторе организации базы данных Scopus 🕐                  |
| < Вернуться к результатам поиска и из 13 Дале                                                                       | 2>             |                                                                                      |                           | <b>-9</b> Экс              | порт 🕞 Печать 🖾 Электронная почта                       |
| Samara National Research                                                                                            |                | Следить                                                                              | за этой ор                | ганизацией                 | Документы<br>5 248                                      |
| 34, Moskovskoe Shosse, Samara<br>Samarskaja Oblast, Russian Federation                                              |                | Modify institution profi                                                             | le 🔝 Наст                 | роить канал                | Авторы<br>1 788                                         |
| Идентификатор организации: 60011415<br>Другие форматы имен: Samara State Aerospace U<br>S.p. Korolvov, Samara State | niversity Sal  | nara National Research University Samara Universit                                   | у                         |                            | Результаты по патентам<br>11                            |
| Документы по отрасли знаний Иера                                                                                    | архическа<br>с | ия структура организации Сотрудн<br>Сортировать по: <u>Количество документов (по</u> | ичающи<br><sub>уб</sub> 🚩 | е организаци<br>Samara Nat | ии Документы по источнику<br>tional Research University |
| Physics and Astronomy                                                                                               | 2277           | Social Sciences                                                                      | 54                        |                            | 4.6 %                                                   |
| Engineering                                                                                                    | 2240           | Agricultural and Biological Sciences                                                 | 39                        | 1.29                       | 24.4 %                                                  |
| Computer Science                                                                                                    | 1262           | Environmental Science                                                                | 33                        | 1.2%                       |                                                         |
| Materials Science                                                                                                   | 1053           | Pharmacology, Toxicology and Pharm                                                   | 32                        | 1.7 %                      |                                                         |
| Chemistry                                                                                                    | 814            | Economics, Econometrics and Finance                                                  | 31                        | 7.9 %                      |                                                         |
| Mathematics                                                                                                    | 735            | Arts and Humanities                                                                  | 29                        | 0.7 76                     |                                                         |
| Chemical Engineering                                                                                                | 162            | Neuroscience                                                                         | 22                        |                            |                                                         |
| Medicine                                                                                                    | 131            | Business, Management and Accounting                                                  | 18                        | 11.3 %                     |                                                         |
| Biochemistry, Genetics and Molecular Bi                                                                             | 112            | Health Professions                                                                   | 13                        |                            | 24.0 %                                                  |
| Earth and Dianetany Sciences                                                                                        | 111            | Decision Sciences                                                                    | 11                        |                            | 13.5 %                                                  |

## Цитируемость работ организации:

- выберите временной промежуток (не более 2000 записей)
- отметьте статьи (Все)
- нажмите на опцию Просмотреть обзор цитирования (View citation overview)

| Scopus                                   |                                                | Πον                                                  | ск Источники                                                                | Оповещения                                               | Списки                           | Помощь 🗸                                  | SciVal    | <ul> <li>Galina Yaksho</li> </ul>                       | onak 🗸 🚞          |
|------------------------------------------|------------------------------------------------|------------------------------------------------------|-----------------------------------------------------------------------------|----------------------------------------------------------|----------------------------------|-------------------------------------------|-----------|---------------------------------------------------------|-------------------|
| 5,248 pea                                | вультатов і                                    | тоиска д                                             | цокумен                                                                     | нтов                                                     |                                  |                                           | 1         | Тросмотреть вторичн                                     | ные документы     |
| AF-ID ( "Samara Natic<br>🎤 Редактировать | onal Research University"<br>😬 Сохранить 🗘 Нас | 60011415 )<br>троить оповещение                      | 🔊 Настроиты                                                                 | канал                                                    |                                  |                                           |           |                                                         |                   |
| Искать в результат                       | raxQ                                           | и Анализиров<br>Все У Эксп                           | ать результаты<br>орт в SciVal 🗸                                            | I ПОИСКА<br>Показать все кр<br>Ска Э Просме              | аткие описая<br>отреть обзор     | ния Сортиров                              | ать по: Ц | Цитирования (по убы<br>это цитирующих док               | ванию)            |
| Ограничить Иск                           | лючить                                         | Сохранить в спи                                      | ісок 🚥 🖨                                                                    | × 1                                                      |                                  | Просмотр                                  | реть обза | рр цитирования вы                                       | бранных документо |
| U For                                    | ^                                              | Название                                             | документа                                                                   |                                                          | Авторы                           |                                           | Год       | Источник                                                | Цитирования       |
| 2018                                     | (20) ><br>(893) >                              | Interpener<br>networks:<br>investigati<br>structural | trating metal-orga<br>A computer-aided<br>ion. Part I. Analysis<br>database | nic and inorganic 31<br>I systematic<br>of the Cambridge | D Blatov,<br>Ciani, G            | V.A., Carlucci, L.,<br>., Proserpio, D.M. | 2004      | CrystEngComm<br>6, c. 377-395                           | 936               |
| 2016                                     | (794) >                                        | Просмотр                                             | еть краткое описа                                                           | ание 🗸 🛛 Full Тер                                        | t View                           | at Publisher Ce                           | вязанные  | документы                                               |                   |
| <ul> <li>2015</li> <li>2014</li> </ul>   | (604) ><br>(448) >                             | 2 TOPOS3.2<br>for multip                             | A new version of turpose crystal-che                                        | the program packaş<br>mical analysis                     | ge Blatov,<br>Shevche<br>Serezhk | V.A.,<br>enko, A.P.,<br>in. V.N.          | 2000      | Journal of Applied<br>Crystallography<br>33(4), c. 1193 | 747               |
| 2013                                     | (203) >                                        | View at Pi                                           | ublisher Связанни                                                           | ые документы                                             |                                  |                                           |           | 35(4) 55                                                |                   |
| 2012                                     | (206) >                                        | Applied to                                           | pological analysis (                                                        | of crystal structures                                    | Blatov.                          | V.A.                                      | 2014      | Crystal Growth and                                      | 632               |
| 2011                                     | (195) >                                        | with the p                                           | rogram package to                                                           | opospro                                                  | Shevche<br>Proserp               | enko, A.P.,<br>io, D.M.                   | 0         | Design<br>14(7), c. 3576-3586                           |                   |
| 2010                                     | (190) >                                        | Просмотр                                             | еть краткое описа                                                           | ание 🗸 🛛 🖬 Тер                                           | t View                           | at Publisher Ce                           | вязанные  | документы                                               |                   |
| 2009 Смотреть меньше                     | (172) 义<br>Смотреть все                        | 4 Vertex-, fa                                        | ace-, point-, Schläfl<br>n nets, polyhedra ar                               | i-, and Delaney-<br>nd tilings:                          | Blatov, M., Pros                 | V.A., O'Keeffe,<br>erpio, D.M.            | 2010      | CrystEngComm<br>12(1), c. 44-48                         | 439               |

# Результаты обзора цитирования

| Scopus                                            | Поиск Источни   | ки Оповещения       | Списк     | СИ    | Пом  | ощь∨  | So    | iVal 🤊  | Galina Yakshona      | ak ~            | $\equiv$ |
|---------------------------------------------------|-----------------|---------------------|-----------|-------|------|-------|-------|---------|----------------------|-----------------|----------|
| Обзор цитировани                                  | я               |                     |           |       |      |       |       |         |                      |                 |          |
| Квернуться к результатам поиска документо         | в               |                     |           |       |      |       |       |         | ∋Ээкспор             | т (B            | Печать   |
| Это обзор цитирований выбранных вами до           | күментов.       |                     |           |       |      | h-и   | ндекс | докумен | та: 15 Просмотрет    | ъ <i>h</i> -гра | афик 🗇   |
| 1 125 цитированных доку                           | Иентов +с       | охранить в список   |           |       |      |       |       |         |                      |                 |          |
| 2013 × 2017                                       |                 |                     |           |       |      | Men   |       |         |                      | 5               |          |
| диапазон дат со                                   |                 | чить самоцитировані | ie BCex a | автор |      | ] MCK | ючит  | ьцитиро | вание в книгах       | онови           |          |
| Ž 1000                                            |                 |                     |           |       |      |       |       |         |                      |                 |          |
| E 100                                             |                 |                     |           |       |      |       | -     |         |                      |                 |          |
| odz                                               |                 |                     | _         | -     | _    |       |       |         | •                    |                 |          |
| ⊑ 0<br>2013                                       | 2014            | 2015                |           |       |      |       | 2016  |         | 2017                 |                 |          |
|                                                   |                 | Год                 | Ы         |       |      |       |       |         |                      |                 |          |
|                                                   |                 |                     |           |       |      |       |       |         |                      |                 |          |
|                                                   |                 |                     |           |       | C    | ортир | овать | по: По  | количеству цитиров   | аний (          | в 🖌      |
| Page Remove                                       |                 | _                   |           |       |      |       |       |         |                      |                 |          |
| Development                                       |                 | Unterporting        |           | 2000  | 2014 | 2015  | 1015  | 2017    | Dogugan maruu uğumar |                 | Idrana   |
| Документы                                         |                 | цитирования         | 1 101     | 2013  | 66   | 171   | 616   | 513     | 1440                 | 7201/           | 1638     |
| 1 Climate change and the permafrost carbon fe     | edback          | 2015                |           |       |      | 32    | 142   | 131     | 305                  | 2               | 307      |
| 2 Redistribution of a dopant during annealing o   | f radiation def | 2008                | 3         |       |      | 3     | 1     | 30      | 34                   |                 | 37       |
| 3 Phylogenetic analysis of bacteria preserved in  | a permafrost    | 2007                | 17        | 3     | 6    | 2     | 4     | 2       | 17                   |                 | 34       |
| 4 Expert systems of multivariable predictive cor  | trol of oil an  | 2015                |           |       |      |       | 30    |         | 30                   |                 | 30       |
| 5 Heat transfer under heating of a local region ( | of a large pro  | 2013                |           |       | 5    | 10    | 12    | 2       | 29                   |                 | 29       |

## Обзор цитирующих работ университета...

| Scopus                                                             |                     | Поиск                                                                 | Источники Оповещения                                                                                        | Списки Помощь 🗸                                           | SciVal > Gali                              | na Yakshonak 🗸 🚞                 |
|--------------------------------------------------------------------|---------------------|-----------------------------------------------------------------------|----------------------------------------------------------------------------------------------------|-----------------------------------------------------------|--------------------------------------------|----------------------------------|
| 5,248 резул                                                        | ьтатов              | тоиска до                                                             | кументов                                                                                                    |                                                           | Просмотр                                   | реть вторичные документы         |
| AF-ID ( "Samara National Re                                        | esearch University" | 60011415 )                                                            |                                                                                                    |                                                           |                                            |                                  |
| 🖉 Редактировать 🗎 С                                                | Сохранить 🗘 Нас     | гроить оповещение 🚦                                                   | Настроить канал                                                                                             |                                                           |                                            |                                  |
| Искать в результатах<br>Уточнить результаты<br>Ограничить Исключит | Q                   | ий Анализировать Все - Экспорт Сохранить в список                     | результаты поиска<br>Показать все кра<br>в SciVal V Скачать Просмот<br>••• 🖨 🛛 📮                            | ткие описания Сортирова<br>греть обзор цитирования        | ть по: Цитирова<br>Просмотр цитир          | ания (по убыванию)               |
| For                                                                | ~                   | Название док                                                          | умента                                                                                                    | Авторы                                                    | Год Источни                                | ик Цитирования                   |
| 2018                                                               | (20) ><br>(893) >   | Interpenetrati<br>networks: A co<br>investigation.<br>structural data | ng metal-organic and inorganic 3D<br>omputer-aided systematic<br>Part I. Analysis of the Cambridge<br>abase | Blatov, V.A., Carlucci, L.,<br>Ciani, G., Proserpio, D.M. | 2004 CrystEng<br>6, c. 377-                | gComm 936<br>395                 |
| 2016                                                               | (794) >             | Просмотреть                                                           | краткое описание 🗸 🛛 📕 <b>Full Text</b>                                                                     | View at Publisher Ce                                      | язанные докумен                            | ты                               |
| <ul><li>2015</li><li>2014</li></ul>                                | (604) ><br>(448) >  | 2 TOPOS3.2: A n<br>for multipurpo                                     | iew version of the program package<br>ose crystal-chemical analysis                                         | e Blatov, V.A.,<br>Shevchenko, A.P.,<br>Serezhkin, V.N.   | 2000 Journal o<br>Crystallo<br>33(4), c. 1 | of Applied 747<br>ography<br>193 |
| 2013                                                               | (203) >             | View at Publis                                                        | her Связанные документы                                                                                     |                                                           |                                            |                                  |
| 2012                                                               | (206) >             | Applied topolo                                                        | ogical analysis of crystal structures                                                                       | Blatov, V.A.,                                             | 2014 Crystal C                             | Growth and 632                   |
| 2011                                                               | (195) >             | with the prog                                                         | ram package topospro                                                                                        | Shevchenko, A.P.,<br>Proserpio, D.M.                      | Design<br>14(7), c. 3                      | 3576-3586                        |
| 2010                                                               | (190) >             | Просмотреть                                                           | краткое описание 🗸 🛛 Full Text                                                                              | View at Publisher CB                                      | язанные докумен                            | ты                               |
| 2009                                                               | (172) >             |                                                                       |                                                                                                    |                                                           | 6.0.5 88                                   |                                  |

# ...список потенциальных источников для своих публикаций ... потенциал для сотрудничества

Scopus

Поиск Источники Оповещения Списки Помощь 🗸 SciVal 🤊 Galina Yakshonak 🗸 🚃

## 497 Document results that cite selected 1687 documents

#### < Back

Refined to: EXCLUDE ( AF-ID , "Samara National Research University" 60011415 )

| Искать в результатах | ٩                 | Ф Ана      | ализировать результаты поиска Показать все краткие                                                            | описания Сортирова                                                    | ть по: | Цитирования (по убые                                                    | занию) 🚩      |
|----------------------|-------------------|------------|----------------------------------------------------------------------------------------------------|-----------------------------------------------------------------------|--------|-------------------------------------------------------------------------|---------------|
| Уточнить результаты  |                   | 🗌 Вс       | е У Экспорт в SciVal ∨ Скачать Просмотреть обзор цитирован                                                    | ия Просмотр цитир                                                     | ующи   | к документов Сохран                                                     | нить в список |
| Ограничить Исключить |                   |            |                                                                                                    |                                                                       |        |                                                                         |               |
| Гол                  | ~                 |            | Название документа                                                                                            | Авторы                                                                | Год    | Источник                                                                | Цитирования   |
| 2018                 | (54) >            | <b>1</b>   | Calculation of the axion mass based on high-temperature lattice<br>quantum chromodynamics                     | Borsanyi, S., Fodor,<br>Z., Guenther, J., (),<br>Ringwald, A., Szabo, | 2016   | Nature<br>539(7627), c. 69-71                                           | 55            |
| 2017                 | (392) ><br>(51) > |            | Просмотреть краткое описание – <b>Full Text</b> View at Publisher                                             | Связанные документ                                                    | ы      |                                                                         |               |
| Автор                | ~                 | <b>1</b> 2 | Impact Dynamic Modeling and Adaptive Target Capturing Control for<br>Tethered Space Robots with Uncertainties | Huang, P., Wang, D.,<br>Meng, Z., Zhang, F.,<br>Liu, Z.               | 2016   | IEEE/ASME<br>Transactions on<br>Mechatronics<br>21(5),7470416, c. 2260- | 32            |
| Отрасль знании       | ~                 |            | Просмотреть краткое описание 🗸 🛛 🗗 🛛 🖓 🖉 Грантикое и Publisher                                                | Связанные документ                                                    | ы      |                                                                         |               |
| Тип документа        | ~                 | -          | Optical solutions electromy by OCT at work in tissue his machinist                                            | Laria MM                                                              |        | Riamadical Onting                                                       |               |
| Название источника   | ~                 | □ 3        | [invited]                                                                                                    | Sampson, D.D.                                                         | 2017   | Biomedical Optics<br>Express<br>8(2),#282174, c. 1172-                  | 25            |
| Ключевое слово       | ~                 |            |                                                                                                    |                                                                       |        | Открытый доступ                                                         |               |
| Организация          | ~                 |            | Просмотреть краткое описание 🗸 🛛 Full Text View at Publisher                                                  | Связанные документ                                                    | ы      |                                                                         |               |
| Страна               | ^                 | □ 4        | The topological susceptibility in finite temperature QCD and axion<br>cosmology                               | Petreczky, P.,<br>Schadler, HP.,                                      | 2016   | Physics Letters,<br>Section B: Nuclear,                                 | 23            |
| Russian Federation   | (147) >           |            |                                                                                                    | Sharma, S.                                                            |        | Elementary Particle<br>and High-Energy                                  |               |
| China                | (138) >           |            |                                                                                                    |                                                                       |        | Physics<br>762, c. 498-505                                              |               |
| United States        | (66) >            |            |                                                                                                    |                                                                       |        | Открытый доступ                                                         |               |

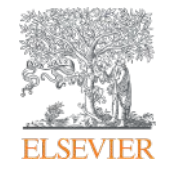

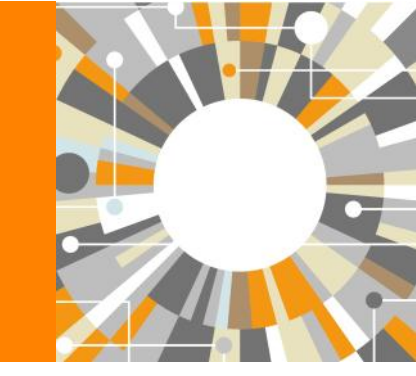

# Часто задаваемые вопросы

Empowering Knowledge

#### Вопрос: не все ссылки учтены в моем профиле. Что делать?

**Ответ:** Найти документы в которых сделаны ссылки на ваши работы , но они «не прописаны». В письме на английском языке, на адрес службы scopusauthorfeedback@elsevier.com, указать ваш документ в Scopus и привести список пропущенных цитируемых документов в Scopus со ссылками на них. Пример:

Dear Scopus Author Feedback team,

In Scopus record eid...in Reference list the reference # 4 is citation of eid...

Please, correct reference linkage.

### Вопрос: в моем профиле неправильно указана организация. Что делать?

Ответ: В письме на английском языке, на адрес службы <u>scopusauthorfeedback@elsevier.com</u> указать какое название организации на какое новое должно быть изменено и в каком профиле (указать номер авторского профиля, ссылку на него). Пример:

Dear Scopus Author Feedback team,

In author profile AU-ID 54934493200 Yakshonak, P. P. could you please correct following affiliation information:

from current: National Academy of Sciences of Belarus, Physical-Technical Institute, Minsk, Belarus

onto the correct one: Physical-Technical Institute of National Academy of Sciences of Belarus, Minsk, Belarus

Подсказка: если вы хотите, чтобы ваш профиль (автора) появился в списке авторских профилей вашей организации, указывайте то название организации, которое указано в ее профиле.

### Вопрос: в Scopus пропущена моя статья, которая опубликована в индексируемом Scopus-ом журнале. Что делать?

**Ответ:** проверьте свежие номера журнала. Не прекращена ли индексация этого журнала в Scopus? Если в Scopus проиндексированы другие статьи того же номера, где была опубликована ваша статья, вам надо написать запрос на английском языке, на адрес службы Content helpdesk (<u>BDcontenthelpdesk@elsevier.com</u>) :

- указав выходные данные выпуска (в том виде, в котором он индексируется в Scopus) в котором пропущена ваша работа;
- прикрепив pdf статьи, с минимальной англоязычной информацией (название статьи, аннотация, ключевые слова, информация об авторах, библиография)\*

### Вопрос: в записи в Scopus неправильно указана аффиляция (или фио автора). Что делать?

Ответ: вам надо приготовить pdf статьи с англоязычным минимумом и написать на адрес службы Content helpdesk (BDcontenthelpdesk@elsevier.com):

- указав выходные данные записи в Scopus в которой допущена ошибка;
- указав, что именно должно быть исправлено и на что;
- прикрепить pdf статьи, с минимальной англоязычной информацией (название статьи, аннотация, ключевые слова, информация об авторах, библиография)\*

### Смотрите ответы на другие часто задаваемые вопросы по ссылке:

http://www.elsevierscience.ru/about/faqs/

\* Если вся минимальная информация или часть ее на русском языке – она не появится в Scopus

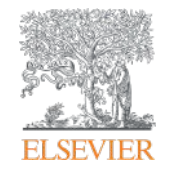

# Полезные ссылки

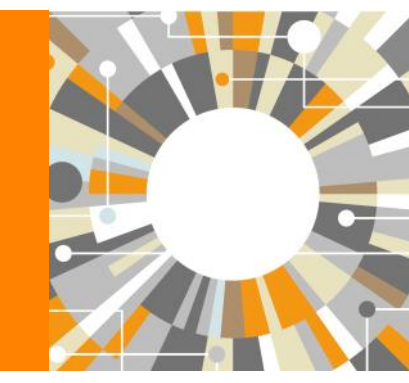

Empowering Knowledge

# Центр поддержки Scopus

| Scopus <u>Поис</u>                                          | к Источники Оповещения Списк                                                                                        | и Помощь SciVal = Galir                                                                                                    |
|-------------------------------------------------------------|----------------------------------------------------------------------------------------------------|----------------------------------------------------------------------------------------------------|
| Поиск документа<br>Документы Авторы Организации Расширенный | Помощи<br>Обучаю<br>материа<br>Й поиск                                                                              | жалы Каланананананананананананананананананана                                                                                                    |
| Поиск<br>Hanpimep,"Cognitive architectures" AND robots      | <mark>ELSEVIER</mark><br>Scopus: <b>доступ и использо</b> в                                                         | Центр поддержки                                                                                                    |
| > Ограничить                                                | Заказы и обновления<br>Доступ<br>Адаптация<br>Обучение<br>Использование<br>продукции<br>Содержимое<br>Мои инциденты | <text><text><text><text><text><text><text><text><text><text><list-item><list-item><list-item></list-item></list-item></list-item></text></text></text></text></text></text></text></text></text></text> |

## Полезные ссылки

- <u>http://www.elsevierscience.ru/products/scopus/</u> русскоязычная страница Scopus со списками (индексируемых источников, российских журналов, прекращенных для индексации и т.п.)
- <u>https://www.elsevier.com/solutions/scopus</u> англоязычная страница Scopus
- <u>http://www.elsevierscience.ru/about/faqs/</u> часто задаваемые вопросы, вкл. и по Scopus
- <u>http://blog.scopus.com/</u> блог по Scopus
- <u>www.scopus.com</u> и, конечно, сам Scopus! ☺

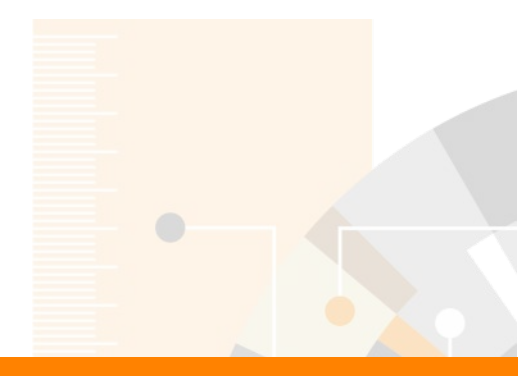

**Elsevier Research Intelligence** 

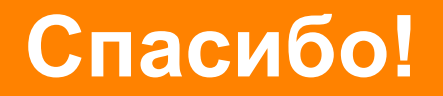

www.elsevierscience.ru

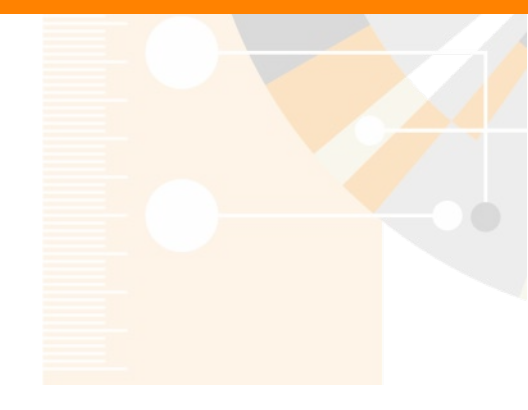

www.elsevier.com/research-intelligence